# DWX-51D

# **User's Manual**

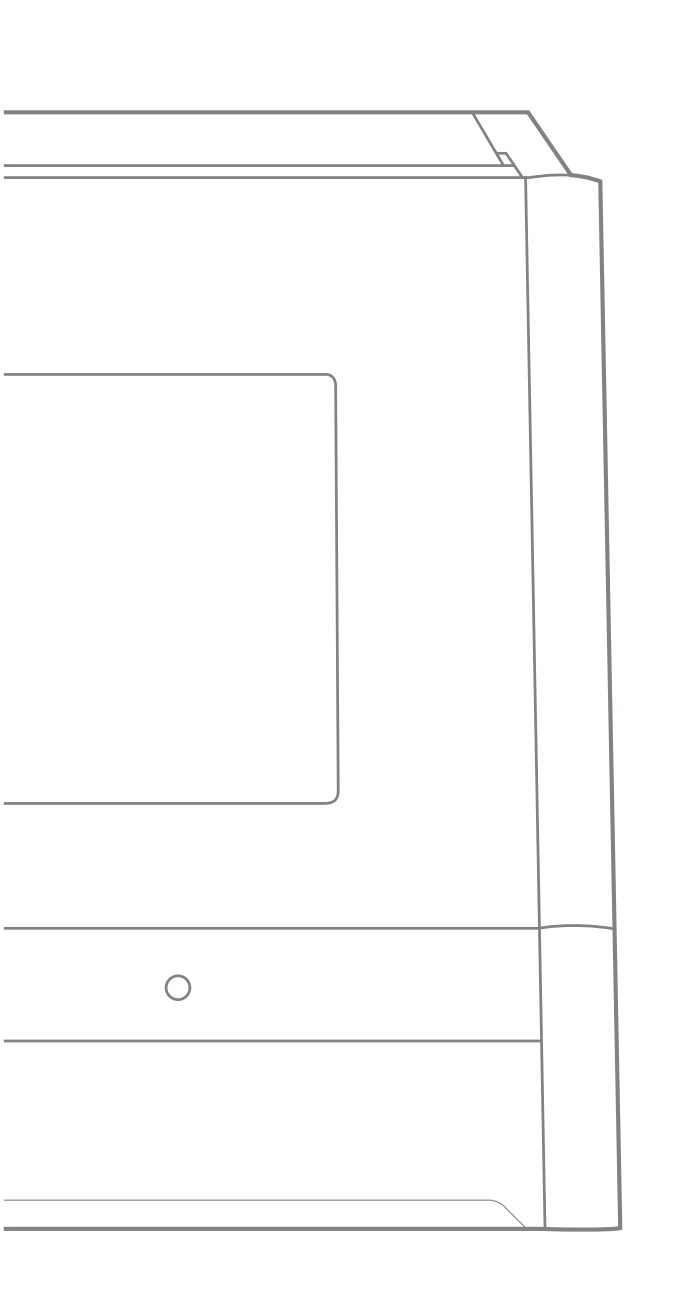

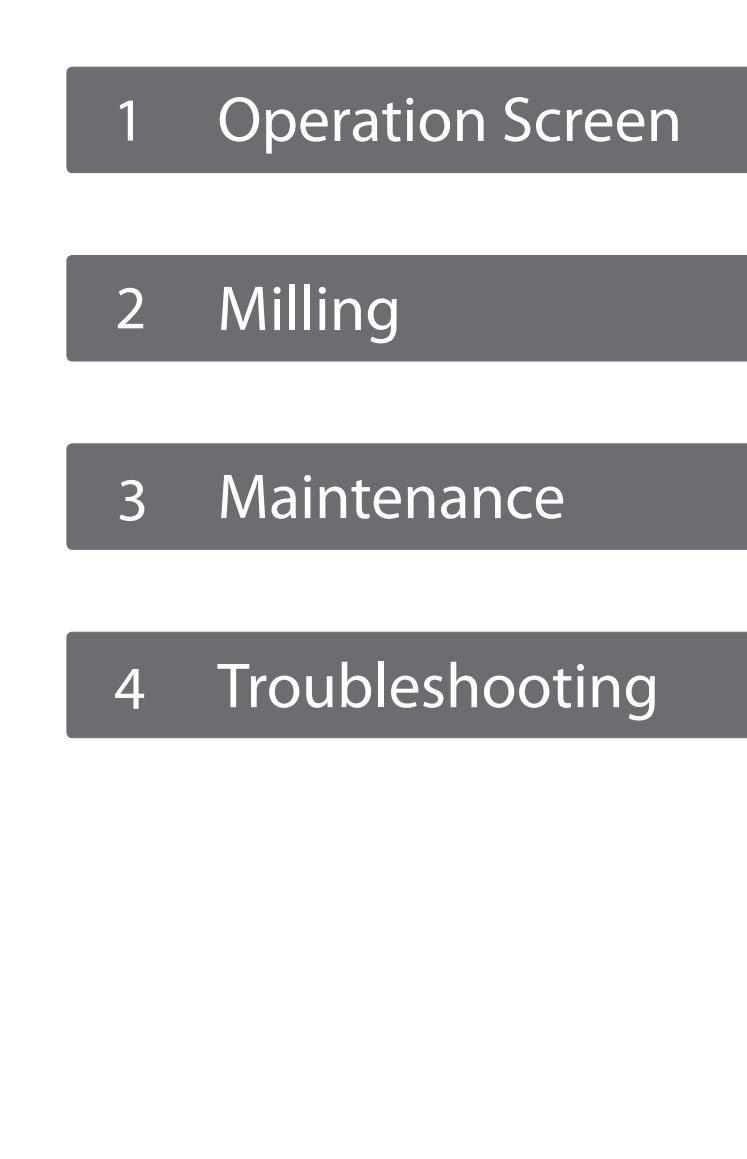

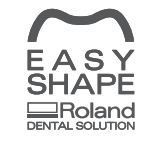

Roland DG Corporation has developed a special website introducing dental solutions. For the latest information regarding this machine (including manuals), see our special Easy Shape website (http://www.rolandeasyshape.com).

Roland DG Corporation

| Contents                                                                    | 2                |
|-----------------------------------------------------------------------------|------------------|
| 1. Operation Screen                                                         | 4                |
| Displaying or Exiting VPanel                                                | 5                |
| What is VPanel?                                                             | 5                |
| Displaying VPanel                                                           | 5                |
| VPanel Display in the Task Tray                                             | б                |
| Exiting VPanel                                                              | б                |
| VPanel Window and Functions                                                 | 7                |
| Top Window                                                                  | 7                |
| "Settings" Tab                                                              |                  |
| "Maintenance" Tab                                                           | 9                |
| "Mail" Tab                                                                  |                  |
| "Manual correction" Dialog Box                                              | 11               |
| "Milling bur management" Dialog Box                                         | 12               |
| "Milling bur registration" Dialog Box                                       | 13               |
| "Stocker settings" Dialog Box                                               | 14               |
| "Cleaning tool" Dialog Box                                                  | 15               |
| 2. Milling                                                                  | 16               |
| -<br>Lising / Reading the Built In Panel                                    | 17               |
| Using / Reading the Built-III Fallel                                        | 17               |
| Using / Reduing the Built-III Parlet                                        | 17               |
| Switching the Power On or Off                                               | 17               |
| Switching the Power On                                                      |                  |
| Switching the Power Off                                                     | IO               |
| Prenaring for Milling                                                       |                  |
| Proparing a Workpiece (Usable Workpieces)                                   |                  |
| Preparing a Wolkpiece (Usable Wolkpieces)                                   |                  |
| Prenaring Compressed Air (Setting the Regulator)                            |                  |
| Starting Milling                                                            |                  |
| STEP 1: Mounting the Clamp to the Workniece                                 | 20               |
| STEP 2: Attaching the Milling Bur                                           | 20               |
| STEP 3: Outputting Milling Data                                             |                  |
| STEP4: The workniece from the clamp                                         |                  |
| Automatically Switching Out the Worp Milling Bur (Intelligent Tool Control) | 30               |
| Aborting Output                                                             | 31               |
| Removing Milling Data in Standby from the Output List                       | 31               |
|                                                                             | 20               |
| 5. Maintenance                                                              |                  |
| Maintenance Precautions                                                     |                  |
| Maintenance Precautions                                                     |                  |
| Daily Maintenance                                                           |                  |
| Cleaning after Milling Finishes                                             |                  |
| Periodic Maintenance                                                        |                  |
| Situations Requiring Maintenance                                            |                  |
| Replacing Consumable Parts                                                  |                  |
| Running In the Spindle (Warm-up)                                            |                  |
| Correcting the Milling Machine                                              |                  |
| Care and Storage of Detection Pin and Automatic Correction Jig              | 41               |
| Retigntening the Collet                                                     | 41<br><u>д</u> л |
| 4 Troubleshooting                                                           | ле               |
|                                                                             | 40               |
| Machine Trouble                                                             | 47               |
| Initialization is Not Performed or Initialization Fails                     | 47               |
| The Operation Button Does Not Respond                                       | 47               |

| VPanel Does Not Recognize the Machine                                                               | 47       |
|----------------------------------------------------------------------------------------------------|----------|
| No Data is Being Output to the Machine, or the Machine will Not Operate Even Though Data is Being ( | Output48 |
| The Computer Shuts Down when Connecting Multiple Machines                                           |          |
| The Spindle Does not Rotate                                                                         |          |
| The Ionizer is Ineffective (Milling Waste Collects Around the Milling Area)                         |          |
| Compressed Air Does Not Come Out                                                                    | 49       |
| Automatic Correction Fails                                                                          | 49       |
| The Milling Bur Management Information was Lost                                                     | 50       |
| Milling Quality Problems.                                                                           | 51       |
| The Milled Surface is Not Attractive                                                                | 51       |
| There is a Line of Level Difference in the Milling Results                                          | 51       |
| Chipping (Edges of Milling Products Become Chipped) Occurs                                          | 51       |
| A Hole Opens in the Milling Results                                                                 |          |
| The Dimensions of the Milling Results Do Not Match                                                  |          |
| Installation Trouble                                                                                |          |
| Installing the Driver Separately                                                                    |          |
| Installing the Softwear and the Electronic Manual Separately.                                       |          |
| Driver Installation Is Impossible                                                                   |          |
| Uninstalling the Driver                                                                             | 58       |
| Uninstalling VPanel                                                                                 |          |
| Responding to Error Messages                                                                        |          |

Thank you very much for purchasing this product.

- > To ensure correct and safe usage with a full understanding of this product's performance, please be sure to read through this manual completely and store it in a safe location.
- > Unauthorized copying or transferal, in whole or in part, of this manual is prohibited.
- > The contents of this operation manual and the specifications of this product are subject to change without notice.
- > The operation manual and the product have been prepared and tested as much as possible. If you find any misprint or error, please inform us.
- > Roland DG Corp. assumes no responsibility for any direct or indirect loss or damage which may occur through use of this product, regardless of any failure to perform on the part of this product.
- Roland DG Corp. assumes no responsibility for any direct or indirect loss or damage which may occur with respect to any article made using this product.

#### http://www.rolanddg.com/

Company names and product names are trademarks or registered trademarks of their respective holders. Copyright © 2015-2016 Roland DG Corporation

Roland DG Corporation has licensed the MMP technology from the TPL Group.

# 1. Operation Screen

| Disp | playing or Exiting VPanel             | 5  |
|------|---------------------------------------|----|
|      | What is VPanel?                       | 5  |
|      | Displaying VPanel                     | 5  |
|      | VPanel Display in the Task Tray       | 6  |
|      | Exiting VPanel                        | 6  |
| VPa  | nel Window and Functions              | 7  |
|      | Top Window                            | 7  |
|      | "Settings" Tab                        | 8  |
|      | "Maintenance" Tab                     | 9  |
|      | "Mail" Tab                            | 10 |
|      | "Manual correction" Dialog Box        | 11 |
|      | "Milling bur management" Dialog Box   | 12 |
|      | "Milling bur registration" Dialog Box | 13 |
|      | "Stocker settings" Dialog Box         | 14 |
|      | "Cleaning tool" Dialog Box            | 15 |

# What is VPanel?

| BUSY  (A) DWX-51D (OPF (-) DWX-51D (Copy 1)                                                                                                    | Milling<br>Spindle speed 25000 rpm<br>Milling bur number 1<br>Eløpsed time 00h12m34s |                             |
|----------------------------------------------------------------------------------------------------|--------------------------------------------------------------------------------------|-----------------------------|
|                                                                                                    | File                                                                                 | Progress                    |
| (5) (10)<br>(4) (9)                                                                                                    | Sample.prn<br>Sample2.prn                                                            | 1114KB/3253KB<br>0KB/3253KB |
| Zirconia-R1         3         8           U0h000m/06h00m         3         7           Zirconia-R0.3         2         7           Zirconia-R0.3         00h00m/15h00m         1         6 |                                                                                      | <b>ĭ</b> ⊙ 🗘                |

VPanel is an application that allows milling machine operation on a computer screen. It has functions for outputting milling data, performing maintenance, and making various corrections. The milling machine status and errors can also be displayed. The software")

# **Displaying VPanel**

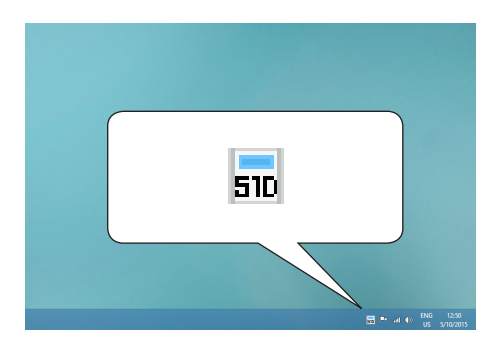

# Click **510** (VPanel icon) in the task tray on the desktop.

The top window of VPanel will appear. If you cannot find **51D** in the task tray, start the program from the Windows [Start] screen (or the [Start] menu).

#### Starting from the Windows [Start] screen (or [Start] menu)

#### Windows 10,7

From the [Start] menu, click [All Apps] (or [All Programs]) then [Roland DWX-51D]. Then click [VPanel for DWX-51D].

#### Windows 8.1

Click 🕐 on the [Start] screen, and from the Apps screen, click the [VPanel for DWX-51D] icon under [Roland DWX-51D].

#### VPanel serves as resident software.

VPanel works as resident software that is constantly working to manage the milling machine, send e-mails\*, and so on. It is recommended to configure the settings so that VPanel starts automatically when the computer starts. (*P*. 8""Settings" Tab") In addition, clicking in the upper right of the top window will minimize the window to the task tray. The window will disappear from the screen, but the program will not be exited. While VPanel is running, is constantly displayed in the task tray.

\*E-mails are sent to notify of milling completion or errors that occur. (@ P. 10""Mail" Tab")

# VPanel Display in the Task Tray

When the VPanel icon is displayed in the task tray, the status of a connected milling machine is always monitored. The display of the VPanel icon changes depending on the status of the milling machine. The meanings of the displays are shown below.

| 510                                                                         | Indicates that at least one of the connected milling machines is on (is online).                                                                                                    |
|-----------------------------------------------------------------------------|----------------------------------------------------------------------------------------------------|
| 510                                                                         | Indicates that all the connected milling machines are off.                                                                                                    |
| 510                                                                         | Indicates that an error has occurred on at least one of the connected milling machines.<br>If you hover the mouse pointer over this icon, you can check which machine has the error.                                                                                                    |
| DWX-51D * ×<br>DWX-51D Ready<br>DWX-51D Ready<br>DWX-51D Ready<br>US 5/10/2 | Messages are displayed automatically if an error occurs, during milling, and in similar situa-<br>tions. Even after the message disappears, if you hover the mouse pointer over this icon, the<br>status of each connected machine (such as Ready, Milling, Finished, Completed, or Offline)<br>will be displayed.<br>Messages prompting you to perform maintenance (such as "Spindle run-in required") will<br>also be displayed. In these situations, perform the maintenance work indicated by the mes-<br>sage. |

# **Exiting VPanel**

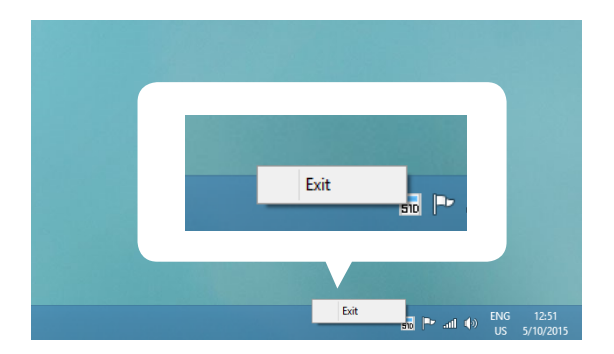

Right-click on  $\frac{1}{10}$  in the task tray and click [Exit].

# **Top Window**

The top window displays the statuses of connected milling machines and an output list of milling data. Output of milling data can also be executed in this window.

| BUSY  (A) DWX-51D (Copy 1) (Copy 1)                                                                                                    | h59m<br>Spindle speed 25000 rpm<br>Milling bur number 1<br>Elapsed time 00h12m34s |                             |
|----------------------------------------------------------------------------------------------------|-----------------------------------------------------------------------------------|-----------------------------|
| ) 0                                                                                                    | 5<br>File                                                                         | Progress                    |
| 5 10<br>(4 9                                                                                                    | Sample.prn<br>Sample2.prn                                                         | 1114KB/3253KB<br>0KB/3253KB |
| Zirconia-R1         3         8           00h00m/06h00m         3         8           Zirconia-R0.5         2         7           00h00m/15h00m         1         6 |                                                                                   | 8 9<br>T <sub>☉</sub> ✿     |

| No. | Display                   | Explanation                                                                                                    |  |
|-----|---------------------------|----------------------------------------------------------------------------------------------------|--|
|     |                           | <b>READY</b> : Milling data can be received.                                                                                                    |  |
|     |                           | <b>OFF</b> : The power of the milling machine is off.                                                                                                    |  |
|     |                           | BUSY : Operation is in progress.                                                                                                    |  |
|     | Machine operation status  | ERROR : An error has occurred.                                                                                                    |  |
|     |                           | PAUSE : Operation is paused.                                                                                                    |  |
| (1) |                           | COVER : The front cover is open.                                                                                                    |  |
|     |                           | <b>FINISH</b> : Milling is complete. (Will change to READY if the front cover is closed.)                                                                                                    |  |
|     | Name of connected machine | Displays the ID and name of the connected machine. The ID of machines<br>with the power turned off are shown with [-].<br>If you click the name of a connected milling machine, the status light of the<br>milling machine will flash. This allows verification of a connected machine<br>when multiple machines are connected. |  |
| 2   | Remaining time graph      | The estimated milling time and a progress bar are displayed.                                                                                                    |  |
| 3   | Milling bur work time     | Displays the name of the tool selected in "Tool management," the current<br>work time, and the time when it must be replaced.<br>For example, "00h01m/06h00m" indicates that "00h01m" is the work time<br>and "06h00m" is the replacement time of the tool.                                                                     |  |
| 4   | Milling machine status    | Displays the operation status, spindle speed, milling time, etc. The informa-<br>tion displayed is for the machine that has the radio button to the left of the<br>name selected.                                                                                                    |  |
| 5   | Output list               | Displays the data being milled, the milling data in standby, and the milling progress.                                                                                                    |  |
| 6   | Output a file             | Outputs milling data.<br>© P. 27"STEP 3: Outputting Milling Data"                                                                                                    |  |
| 7   | Cancel                    | Cancels output of milling dataCancels output of milling data and other functions.                                                                                                    |  |
| 8   | Milling bur management    | Allows for registration and selection of milling burs.<br>© P. 12""Milling bur management" Dialog Box"                                                                                                    |  |
| 9   | Settings                  | Displays the SETTINGS window.<br>© P. 8""Settings" Tab", P. 9""Maintenance" Tab", P. 10""Mail" Tab"                                                                                                    |  |

# "Settings" Tab

In this tab, you can configure settings related to VPanel auto-startup and NC codes. When more than one machine is connected, the machine selected in the top window becomes the target for the setting.

| Settings                   | DWX-51D                   | ×                            |
|----------------------------|---------------------------|------------------------------|
| Settings Maintenance Mail  |                           |                              |
| NC code with decimal point | Override                  |                              |
| Conventional               | Milling speed 100 🚔 🕺     | 6                            |
| Calculator [All]           | Spindle speed 100 🐥 %     | 6                            |
| Calculator [F]             |                           |                              |
| Calculator [IJKRXYZAB]     | version                   |                              |
| Machine ID                 |                           |                              |
| A Set ID                   | Run VPanel at PC start-up | Click to display the special |
|                            |                           | website in your Internet     |
| $\sim$                     |                           | browser.                     |
| EASY<br>SHAPE              | Roland                    |                              |

| Display                      | Explanation                                                                                                    |
|------------------------------|----------------------------------------------------------------------------------------------------|
| NC code with decimal point   | Select the how to interpret numbers in NC codes. With "Conventional," the unit is interpreted as millimeter (or inch) when there is a decimal point, and as 1/1000 millimeter (or 1/10000 inch) when there is no decimal point. With "Calculator," the unit is always interpreted as millimeter (or inch) regardless of whether there is a decimal point. Select the scope of the application when selecting "Calculator." Select an appropriate setting according to your CAM or NC code.<br>Initial setting: Conventional                                                                                                    |
| Machine ID                   | When multiple machines are connected to one computer, it's necessary to set IDs for the machines. Select the machine to use in the VPanel top window.         ➢ Initial setting: A         ☞ "Setup Guide" ("Connecting Multiple Units")         Important         To change an ID, be sure to follow the procedure explained in the "Setup Guide."                                                                                                    |
| Run VPanel at<br>PC start-up | When this is checked, VPanel will start automatically when Windows starts up, and the VPanel icon will be displayed in the task tray.<br>➤ Initial setting: Checked                                                                                                    |
| Version                      | VPanel: VPanel version<br>Firmware: Connected machine's firmware version<br>When more than one machine is connected, information for the machine selected in the top<br>window is displayed.                                                                                                    |
| Override                     | You can adjust the milling speed and the spindle speed. This is useful when you want to change<br>the milling speed, etc., on the fly while monitoring the milling status. Overrides are specified in<br>percentages. For example, if the milling data command sent from the computer is 10,000 rpm,<br>setting the override to 150% will cause the rotation speed to be 15,000 rpm.<br><b>Milling speed</b><br>Allows adjustment of the milling bur movement speed when milling the workpiece. If the speed<br>specified by the command in the milling data is taken to be 100%, inputting a large value will<br>result in faster speeds, and a small value in slower speeds.<br><b>Spindle speed</b><br>You can adjust the spindle speed during milling. If the rotation specified by the command in<br>the milling data is taken to be 100%, inputting a large value will result in an increased rotation,<br>and a small value in a decreased rotation.<br>> The override will return to 100% when the milling machine is turned OFF.<br>> In the ton window, the spindle speed is shown as the speed specified by the milling data |
|                              | <ul> <li>In the top window, the spindle speed is shown as the speed specified by the milling data command and not the speed after the override.</li> <li>Setting an override does not let you perform operations beyond the machine's maximum or minimum speeds (rotation speeds).</li> </ul>                                                                                                    |

# "Maintenance" Tab

In this tab, you can perform operations related to maintenance, including automatic correction of the milling machine and system reporting. When more than one machine is connected, the machine selected in the top window becomes the target for the operations.

| Settings DWX-51D          |                         |
|---------------------------|-------------------------|
| Settings Maintenance Mail |                         |
| Correction                | ATC                     |
| Automatic correction      | Milling bur change test |
| Manual correction         | Open collet             |
| Surrent                   | Close collet            |
| Cleaning tool             | Emergency release       |
| Report                    | Spindle<br>Work time    |
| System report             | 0h0m Reset              |
| Error log                 | Spindle run-in          |
| Save file                 | Spindle replacement     |
|                           |                         |
|                           | OK Cancel               |

| Display       | Explanation                                                                                                    |  |
|---------------|----------------------------------------------------------------------------------------------------|--|
| Correction    | Correct the ATC magazine position or the rotary axis position. You can usually use "Automatic correction."<br>© P. 38"Correcting the Milling Machine"<br>© P. 11""Manual correction" Dialog Box"                                                                                                    |  |
| Cleaning Tool | This function is used for cleaning. Push this button to open the Cleaning tool dialog box.<br>© P. 15""Cleaning tool" Dialog Box"                                                                                                    |  |
| ATC           | <ul> <li>Perform tests, maintenance, and other tasks related to operation with the ATC magazine. The "Emergency release" button is enabled when the power is turned on while the front cover is open. Use this function if initialization cannot be performed because, for example, the milling bur is caught on the workpiece.</li> <li>P. 36"Situations Requiring Maintenance"</li> <li>P. 41"Care and Storage of Detection Pin and Automatic Correction Jig"</li> </ul> |  |
| Spindle       | This function is used for long-term spindle management. "Work time" displays the work time of the spindle. After replacing the spindle unit, click "Reset" to reset the value to 0.<br>P. 36"Replacing Consumable Parts"<br>P. 38"Correcting the Milling Machine"                                                                                                    |  |
| Report        | Displays system reports (including firmware version and total operating hours) and error logs.<br>Pressing the "Save file" button will collect the machine's log information and save it to a file.                                                                                                    |  |

## "Mail" Tab

Settings in this tab can be configured so that a notification e-mail is sent when milling finishes, when an error occurs, or when maintenance is complete. When more than one machine is connected, all of the machines become the targets for the settings. Check "Use mail notification" to enter each item.

| Se                        | ettings DWX-51D × |
|---------------------------|-------------------|
| Settings Maintenance Mail |                   |
| ✓ Use mail notification   |                   |
| Receiver address          |                   |
| Sender address            |                   |
| Server host name          | 465               |
| Use SSL connection        | 403               |
| Use SMTP authentication   | n                 |
| User name                 |                   |
| Password                  |                   |
| Send test                 |                   |
|                           |                   |
|                           | OK Cancel         |

| Display                                         | Explanation                                                                                                    |  |
|-------------------------------------------------|----------------------------------------------------------------------------------------------------|--|
| Receiver address                                | The recipient's e-mail address. You can input more than one address by separating with a comma.                                                                                                    |  |
| Sender address                                  | This becomes the sender's e-mail address. Input the mail address being used on the computer with VPanel installed.                                                                                        |  |
| Server host name                                | Enter the name of the outgoing mail server (SMTP server name) for the e-mail address input for the sender's address.                                                                                      |  |
| Server port number                              | Enter the outgoing mail server port number for the e-mail address input for the sender's address.                                                                                                    |  |
| Use SSL connection                              | Check to use a security-protected connection (SSL). Configure the outgoing mail server settings for the e-mail address input for the sender's address.                                                    |  |
| Use SMTP authentication<br>User name / Password | Check to use authentication when sending e-mails. Input the user name and password for authentication. Configure the outgoing mail server settings for the e-mail address input for the sender's address. |  |

Click "Send test" to send a test e-mail. If the following e-mail is received at the address specified in "Receiver address," configuration of the settings is complete.

Subject: <Machine name> Body: Test

If the e-mail fails to send, the "Windows Script Host" error message will be displayed. Check the content in the input fields again. *Important* 

- \* For detailed information about the e-mail settings, consult your network administrator.
- \* VPanel does not support TLS connections (STARTTLS).

<sup>\*</sup> It may be impossible to send e-mails because of security software settings or the like. If e-mails cannot be sent, check the settings of the security software being used as anti-virus software or for a similar purpose.

# "Manual correction" Dialog Box

In this dialog, you can make corrections of the milling machine manually. Perform corrections if you want to precisely adjust the accuracy. When more than one machine is connected, the machine selected in the top window is the target of corrections. \* Perform automatic correction before performing this correction.

| Manual correction DWX-51D                                  |                                   |   |           | × |  |
|------------------------------------------------------------|-----------------------------------|---|-----------|---|--|
| Distan                                                     | Distance Origin point             |   |           |   |  |
| х                                                          | 100.000                           | % | X 0.00 mm |   |  |
| Y                                                          | 100.000                           | % | Y 0.00 mm |   |  |
| Z                                                          | 100.000                           | % | Z 0.00 mm |   |  |
| A axis I<br>A                                              | A axis back side<br>A 0.00 degree |   |           |   |  |
| Clear these values when executing the automatic correction |                                   |   |           |   |  |
| OK Cancel                                                  |                                   |   |           |   |  |

| Display                                                                                                    | Explanation                                                                                                    |                                                                                                    |
|----------------------------------------------------------------------------------------------------|----------------------------------------------------------------------------------------------------|----------------------------------------------------------------------------------------------------|
| Distance                                                                                                    | Correct moving distances in the X, Y, and Z directions. Set the correction value while considering the initial moving distance as 100.000 %.<br>➢ Initial setting: 100.000 % |                                                                                                    |
| A axis back side                                                                                                    | Correct the angle when the A axis is rotated 180 degrees. Set the correction value while considering the initial setting as 0.00 degrees.<br>➤ Initial setting: 0.00 degrees |                                                                                                    |
| Origin point                                                                                                    | Correct the origins of the X, Y, and Z axes. Set the correction value v<br>considering the setting initial setting as 0.00 mm.<br>➢ Initial setting: 0.00 mm                 |                                                                                                    |
| Clear these values when exe-<br>cuting the automatic correction Check to reset the values for "Distance," "Orig<br>when performing automatic correction.<br>> Initial setting: Checked |                                                                                                    | ne values for "Distance," "Origin point," and "A axis back side"<br>ng automatic correction.<br>Checked |

# "Milling bur management" Dialog Box

By selecting a milling bur to be used in this dialog box, the work time of the selected milling bur will be recorded automatically. In addition, when the bur reaches the preset replacement time, a warning message will be displayed. When more than one machine is connected, the machine selected in the top window is managed.

|          | Milling b                              | our management DWX-51D | ×                        |
|----------|----------------------------------------|------------------------|--------------------------|
|          | Reset<br>Reset                         | 5 10<br>4 9            | ✓<br>Reset<br>✓<br>Reset |
| <b>A</b> | Zirconia-R1<br>00h00m/06h00m Reset     | 38                     | ✓<br>Reset               |
| ®—       | Zirconia-R0.5 V<br>00h00m/15h00m Reset | 27                     | ✓<br>Reset               |
|          | Zirconia-R0.3 v<br>00h00m/15h00m Reset | 1 6                    | ♥<br>Reset               |
|          | Milling bur registration               | Stocker setting        | Close                    |

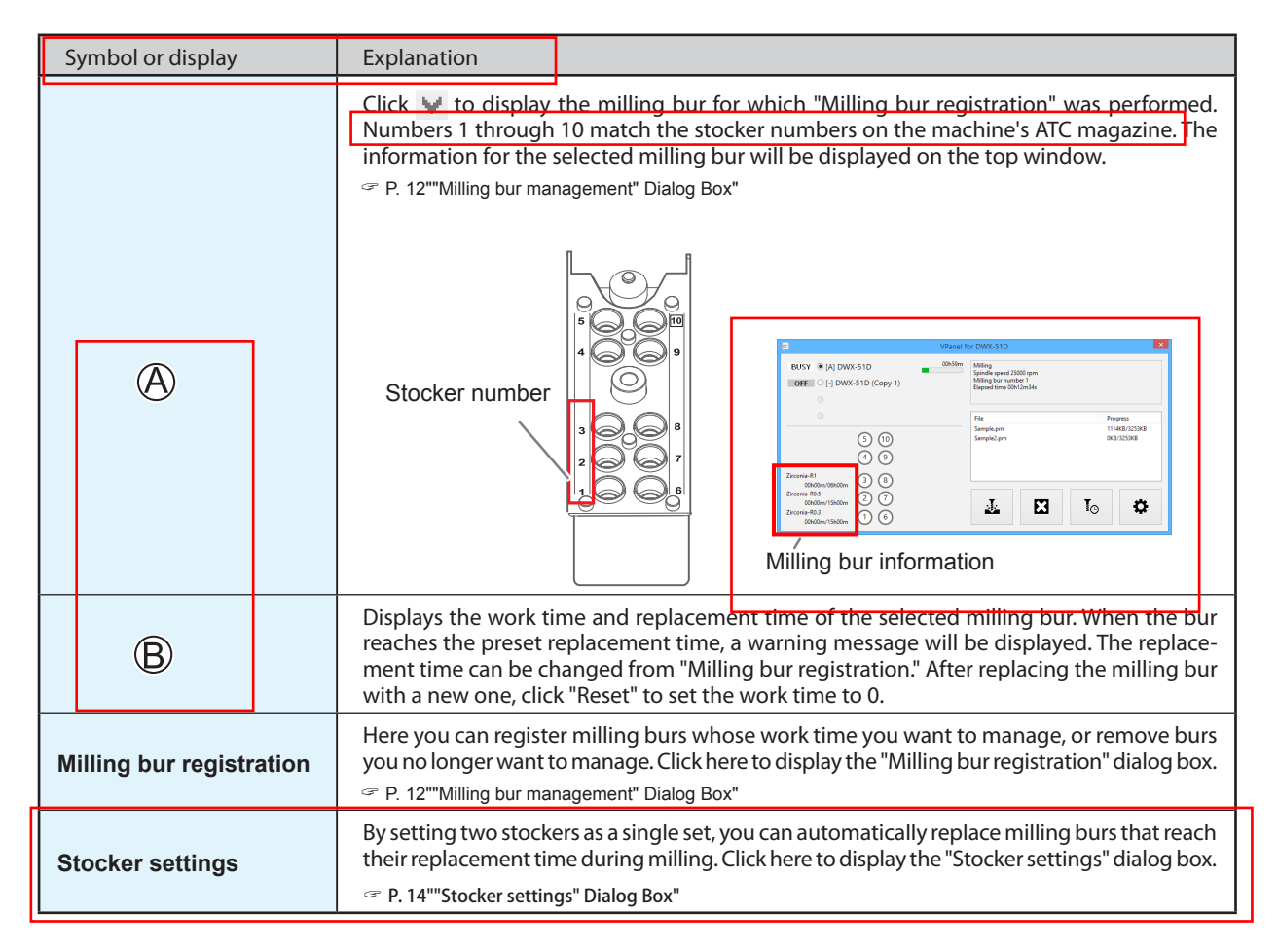

# "Milling bur registration" Dialog Box

A milling bur's registration information can be changed in order to change the work time or the replacement time. When more than one machine is connected, the milling bur for the machine selected in the top window will be the target.

| Milling bur name                                                                                 | Work time <1>                   | Work time <2> | Replacement time |  |
|--------------------------------------------------------------------------------------------------|---------------------------------|---------------|------------------|--|
| PMMA-R0.3                                                                                        | 00h00m                          | 00h00m        | 11h00m           |  |
| PMMA-R0.5                                                                                        | 00h00m                          | 00h00m        | 11h00m           |  |
| PMMA-R1                                                                                          | 00h00m                          | 00h00m        | 09h00m           |  |
| WAX-R0.3                                                                                         | 00h00m                          | 00h00m        | 50h00m           |  |
| WAX-R0.5                                                                                         | 00h00m                          | 00h00m        | 50h00m           |  |
| WAX-R1                                                                                           | 00h00m                          | 00h00m        | 50h00m           |  |
| Zirconia-R0.3                                                                                    | 00h00m                          | 00h00m        | 15h00m           |  |
| Zirconia-R0.5                                                                                    | 00h00m                          | 00h00m        | 15h00m           |  |
| Zirconia-R1                                                                                      | 00h00m                          | 00h00m        | 06h00m           |  |
| Milling bur info<br>Milling bur name<br>PMMA-R0.3<br>Work time <1> Work time<br>00 h 00 m 00 h 0 | Replace<br>11 h<br>c <2><br>0 m | ment time     | Save             |  |
| Add milling bur                                                                                  | 00 m<br>Lemove milling bu       | r             | Save             |  |

| Display                                                                                                    | Explanation                                                                                                    |  |
|----------------------------------------------------------------------------------------------------|----------------------------------------------------------------------------------------------------|--|
| Milling bur list                                                                                                    | Displays the names, work times, and replacement times of the registered milling burs. If you are using Intelligent Tool Control (a function that can be set on the "Stocker settings" dialog box), the work time for the milling bur set as the second milling bur is displayed under Work time <2>. |  |
|                                                                                                    | P. 14""Stocker settings" Dialog Box"                                                                                                    |  |
| Milling bur infoAllows the milling bur name, work time, and replacement time of the milling b<br>in the list to be edited. Click "Save" to overwrite and save the edited content.<br>Because replacement times depend on the type of milling bur or workpiece as<br>milling conditions, adjust the replacement time value as necessary. |                                                                                                    |  |
| Add milling bur                                                                                                    | Registers additional milling burs. You can register up to 20 milling burs.                                                                                                    |  |
| Remove milling bur                                                                                                    | Removes the milling bur selected in the list.                                                                                                    |  |

# "Stocker settings" Dialog Box

You can use this dialog box to configure the settings to use two stockers as a single set and alternately use two milling burs of the same type. If one milling bur reaches its replacement time, the milling machine switches to the other milling bur automatically, so milling can be continued for a long time without any loss in milling quality. This function is called Intelligent Tool Control.

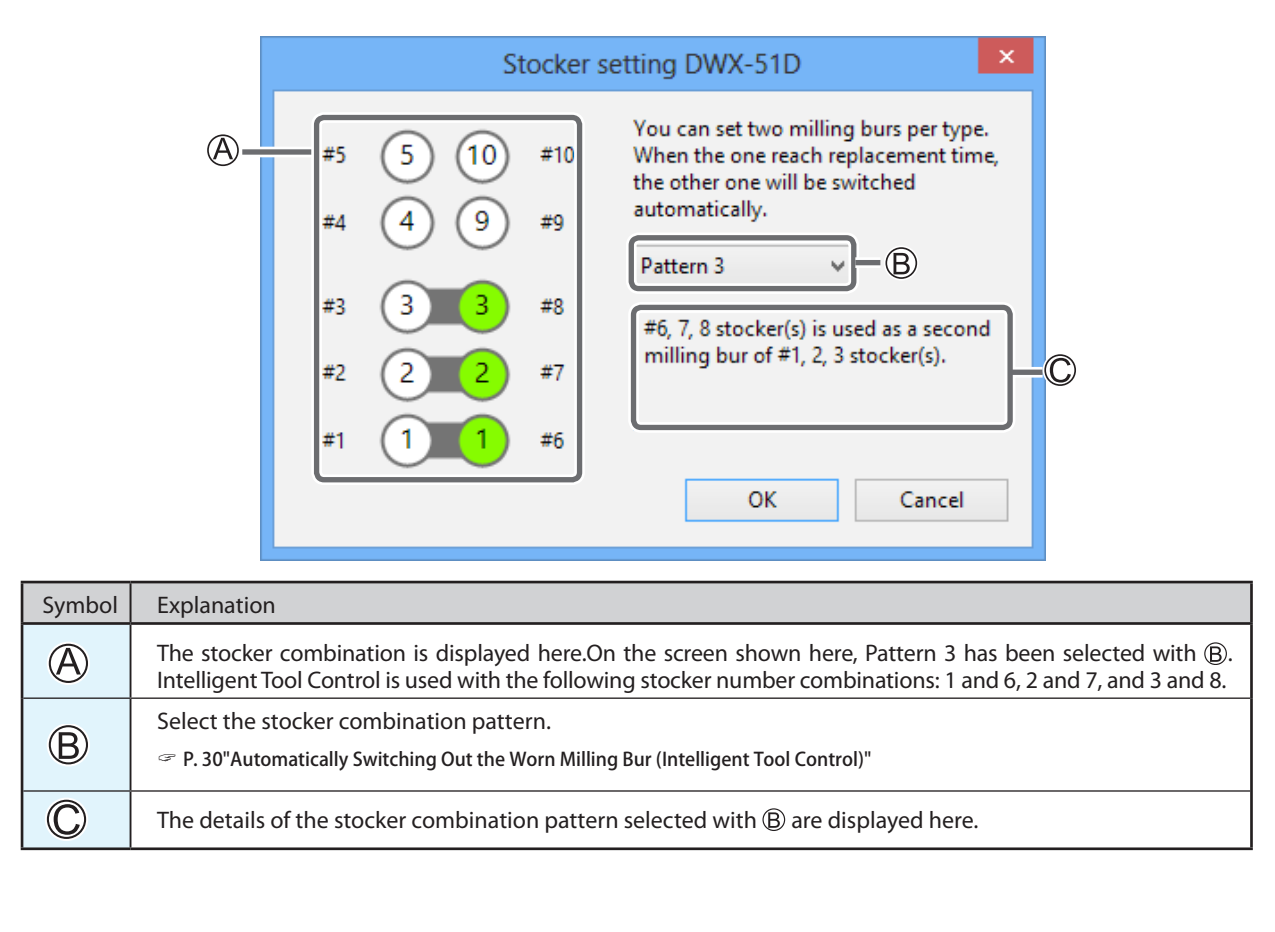

# "Cleaning tool" Dialog Box

This dialog box is used when cleaning the machine. It allows the rotary axis unit, spindle, and other parts to be moved. To verify the operation, place the mouse pointer over the button to switch the illustration.

P. 34"Cleaning after Milling Finishes"

| Cleaning tool DWX-51D |                              |
|-----------------------|------------------------------|
|                       | Dust collector ON/OFF        |
|                       | Front                        |
| JE                    | Rear                         |
| (EZZ                  | Spindle                      |
|                       | Thank you for keeping clean! |
|                       | ОК                           |

| Display               | Explanation                                                                                                    |  |  |
|-----------------------|----------------------------------------------------------------------------------------------------|--|--|
| Dust collector ON/OFF | Turns the dust collector ON/OFF.<br>(For dust collectors with a linking function and connected to the expansion port with<br>a linking cable.) For details on the dust collector, see the DWX-51D "Setup Guide." |  |  |
| Front                 | Moves the rotary axis unit forward. Use this function when cleaning the rotary axis unit.                                                                                                    |  |  |
| Rear                  | Moves the rotary axis unit to the back. Use this function when cleaning the back of the milling area.                                                                                                    |  |  |
| Reverse side          | Turns the clamp over. Use this function when cleaning the back side of the clamp.                                                                                                    |  |  |
| Spindle               | Moves the spindle unit to a visible location. Use this function when cleaning around the spindle unit.                                                                                                    |  |  |

# 2. Milling

| Using / Reading the Built-In Panel17                               |
|--------------------------------------------------------------------|
| Using / Reading the Built-In Panel17                               |
| Statuses Indicated by Status Light Color17                         |
| Switching the Power On or Off18                                    |
| Switching the Power On18                                           |
| Switching the Power Off18                                          |
| Preparing for Milling19                                            |
| Preparing a Workpiece (Usable Workpieces)19                        |
| Preparing a Milling Bur (Usable Milling Burs)19                    |
| Preparing Compressed Air (Setting the Regulator)19                 |
| Starting Milling20                                                 |
| STEP 1: Mounting the Clamp to the Workpiece                        |
| STEP 2: Attaching the Milling Bur26                                |
| STEP 3: Outputting Milling Data27                                  |
| STEP4 The workpiece from the clamp29                               |
| Automatically Switching Out the Worn Milling Bur (Intelligent Tool |
| Control)                                                           |
| Aborting Output                                                    |
|                                                                    |

Removing Milling Data in Standby from the Output List .......31

# Using / Reading the Built-In Panel

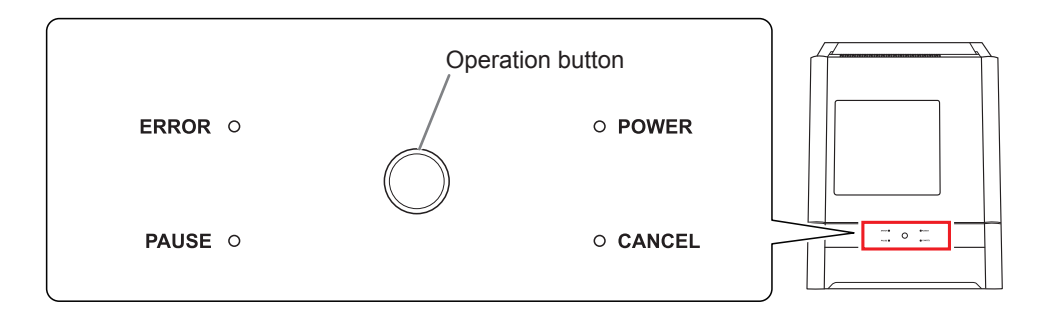

| ERROR                                                                                                    | Flashes when an error has occurred.                                                                                                    |  |
|----------------------------------------------------------------------------------------------------|----------------------------------------------------------------------------------------------------|--|
| PAUSE                                                                                                    | Illuminates when operation is paused.                                                                                                    |  |
| POWER                                                                                                    | This lights up when the power is turned on.                                                                                              |  |
| CANCEL                                                                                                    | Flashes when data is being cancelled and during initialization.<br>Milling data received while this light is flashing will be cancelled. |  |
| Operation buttonPressing this button during milling will pause or restart the machine.<br>Pressing and holding this button during milling will abort milling or<br>errors.<br>Pressing this button in standby will rotate the rotary axis position 180 or<br> |                                                                                                    |  |

# Statuses Indicated by Status Light Color

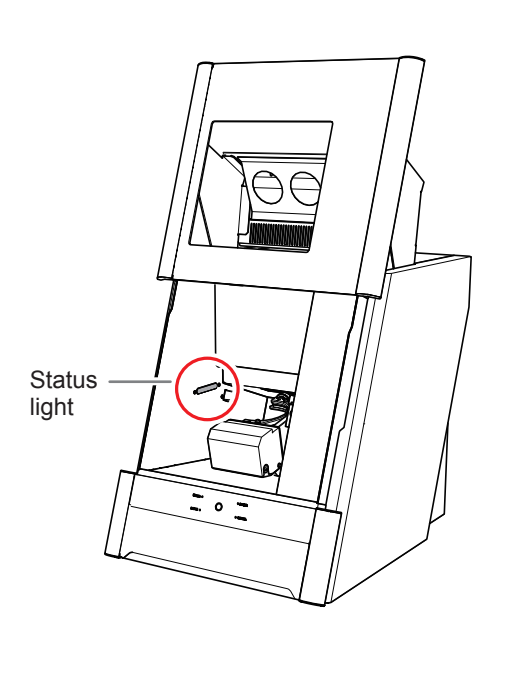

| Blue   | The machine is in standby or initializing.<br>The light will also turn off if no operation is<br>performed for 30 seconds when in standby,<br>causing the machine to sleep.                                                                                                    |
|--------|----------------------------------------------------------------------------------------------------|
| White  | When lit white, milling is being performed or<br>has been paused, or the front cover is open.<br>Also flashes when the dust collector is in<br>standby.                                                                                                    |
| Yellow | When lit yellow, an error has occurred, and the<br>machine has been paused. Check the error<br>details shown on VPanel. Press the operation<br>button on the built-in panel to resume milling.                                                                                                    |
| Red    | When lit or flashing red, an error has occurred<br>and milling has been stopped. Milling cannot<br>be resumed.<br>Check the error details shown on VPanel. When<br>lit red, pressing and holding the operation but-<br>ton on the built-in panel will abort milling and<br>return the machine to the ready status. When<br>flashing, turn off the power once and start up<br>the machine again. |
| Off    | The light turns off when the power is turned off or the machine in the sleep state.                                                                                                    |

# Switching the Power On

#### Procedure

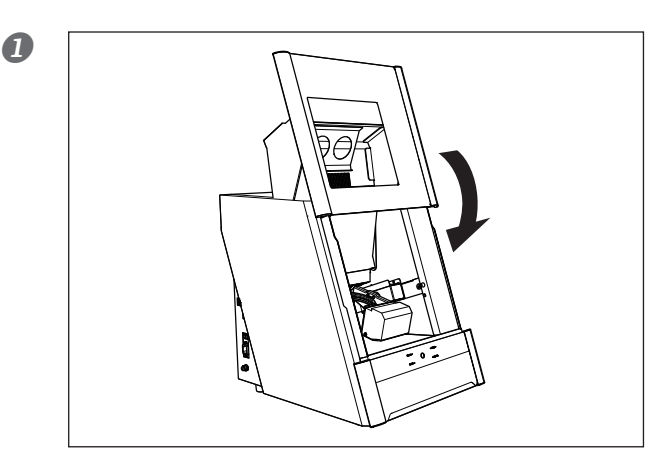

Close the front cover.

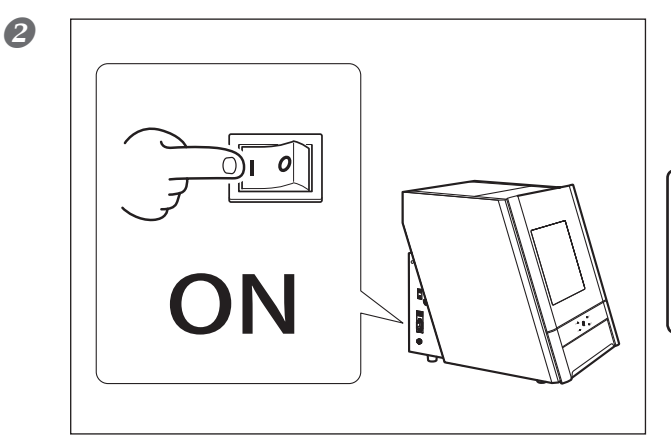

#### Switch on the machine's power switch.

The machine starts initialization. When the status light stops flashing and remains steadily lit, initialization is complete.

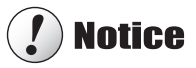

Do not open the front cover during milling.

# Switching the Power Off

#### Procedure

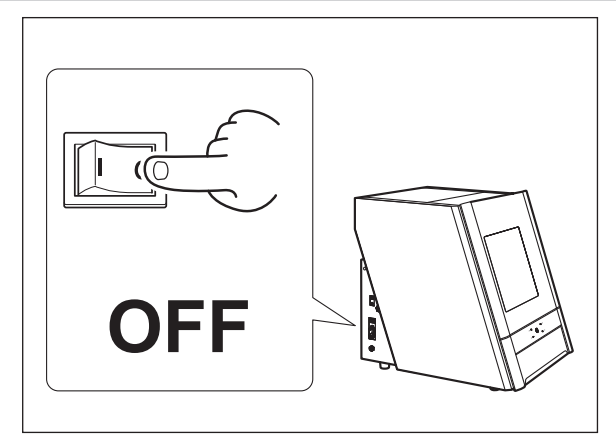

Switch off the machine's power switch.

# Preparing a Workpiece (Usable Workpieces)

#### Workpiece Materials

Zirconia, Wax, PMMA, Composite resin, PEEK, Gypsum

| Туре                     |  | Size (Unit: mm)                                                                                         |  |
|--------------------------|--|----------------------------------------------------------------------------------------------------|--|
| Disk type<br>(with step) |  | Step section: 98.5 mm (diameter), 10 mm (height)<br>Body section: 95 mm (diameter), 60 mm (height max.) |  |
| Pin type                 |  | Pin diameter: 6 mm                                                                                      |  |

# Preparing a Milling Bur (Usable Milling Burs)

The figure below shows the size of usable milling burs.

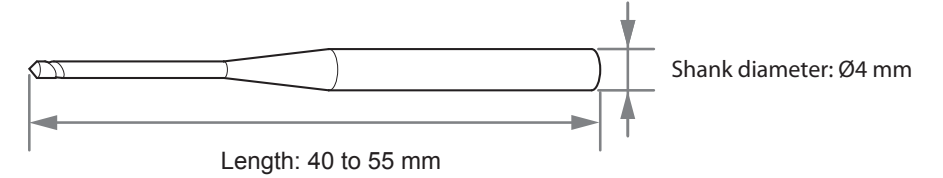

\*The shape of the milling bur is merely an example. Select the milling bur that matches the application. Contact your authorized Roland DG Corporation dealer to purchase milling burs.

# Preparing Compressed Air (Setting the Regulator)

## 

Turn the air pressure adjustment knob slowly and carefully.

Otherwise, the machine may move suddenly, posing a risk of injury.

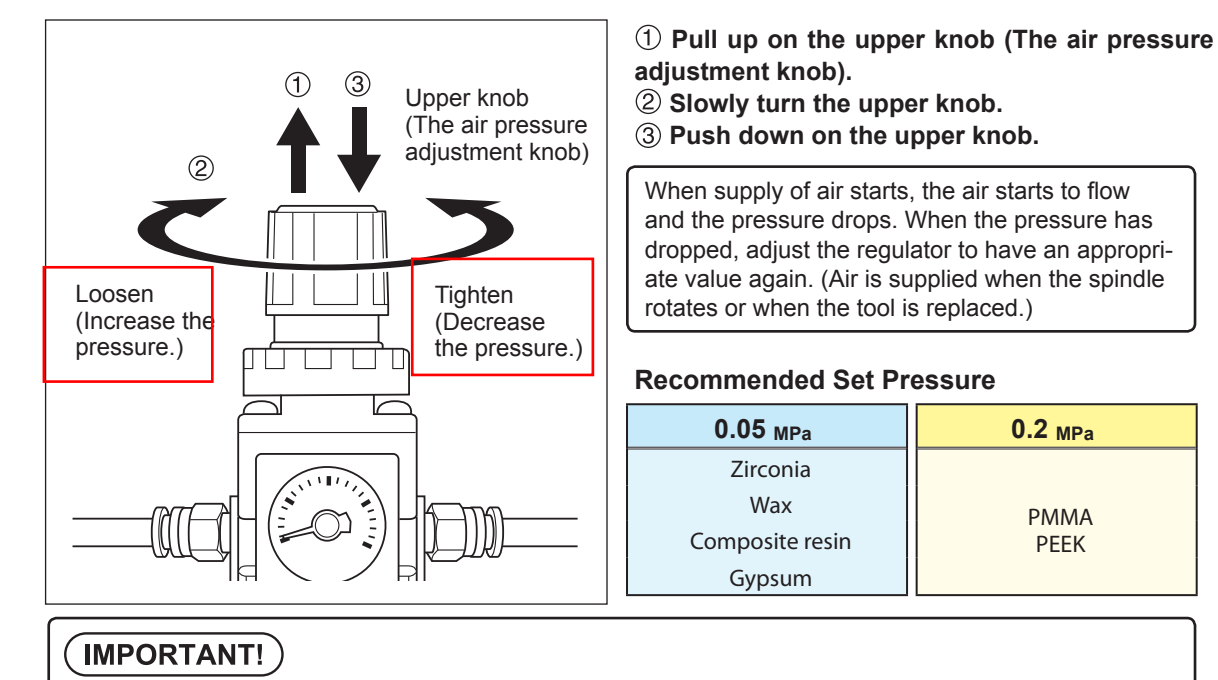

Be sure to configure the regulator to 0.2 MPa or lower. Anything higher may result in a malfunction.

0.2 MPa

**PMMA** 

PEEK

# STEP 1: Mounting the Clamp to the Workpiece

The mounting method differs depending on the workpiece type and size. P. 19"Preparing a Workpiece (Usable Workpieces)"

#### For Disk Workpieces

P. 21"For Pin-Type Workpieces"

① ① Close the front cover and turn on the power switch.

P. 18"Switching the Power On"
Once initialization completes, open the front cover.

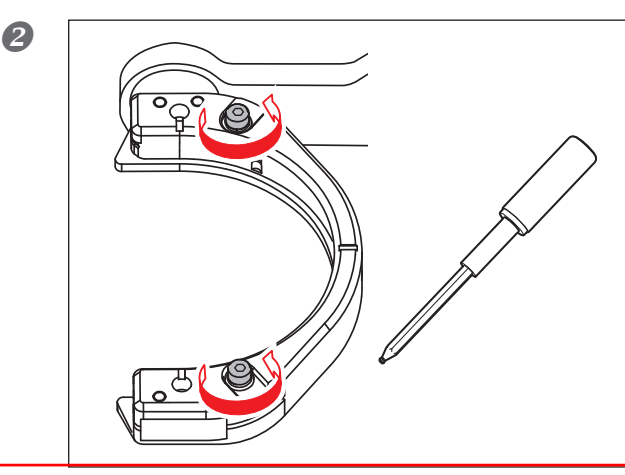

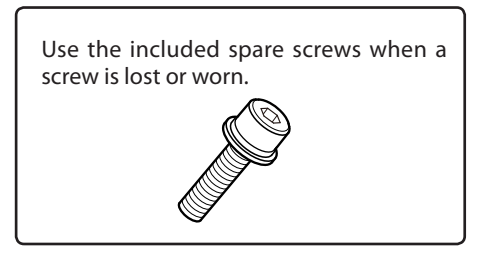

driver. (2 locations)

Loosen the screws about 3 turns using a torque

**3** Push down on the screw heads to open the workpiece installation section.

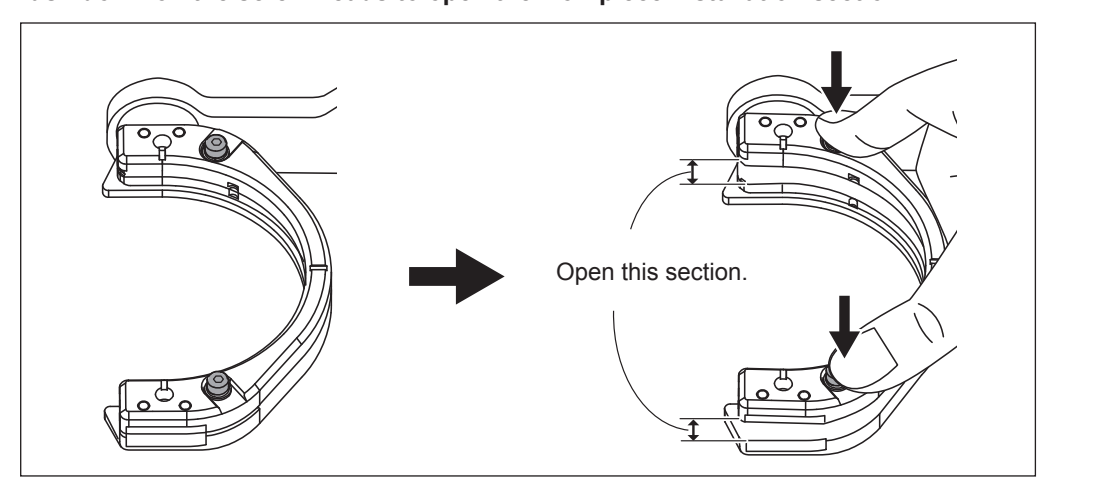

# ? Notice

If force is applied in the direction of the back of the machine when you push down on the screw heads, the rotary axis may move. Forcefully moving the rotary axis by hand is forbidden, but there is no problem if you have to move it slightly in this manner.

However, do not move the rotary axis by hand multiple times or apply excessive force to move the rotary axis.

# Mount the workpiece in the clamp. With the screw heads pushed down, push in until the workpiece touches the back of the clamp on the right side.

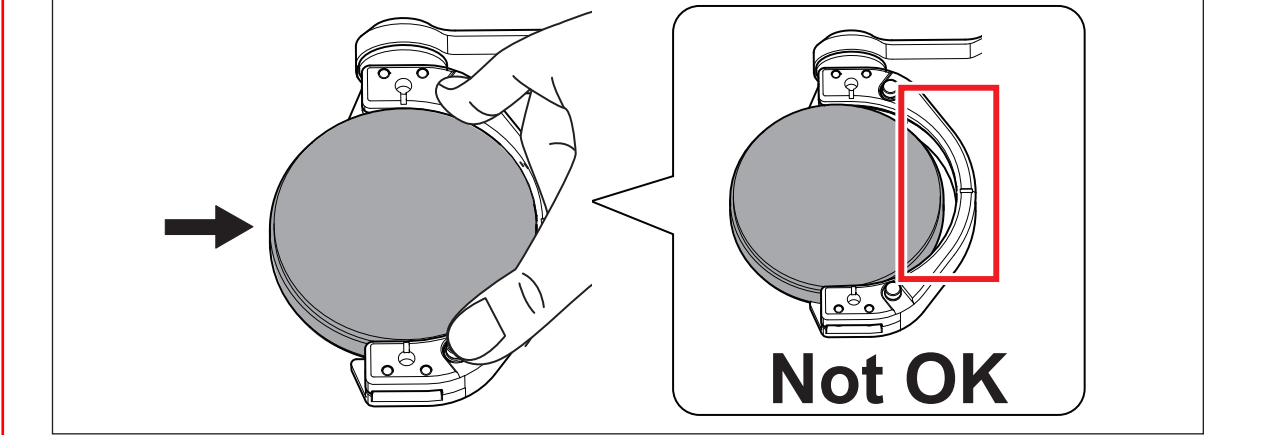

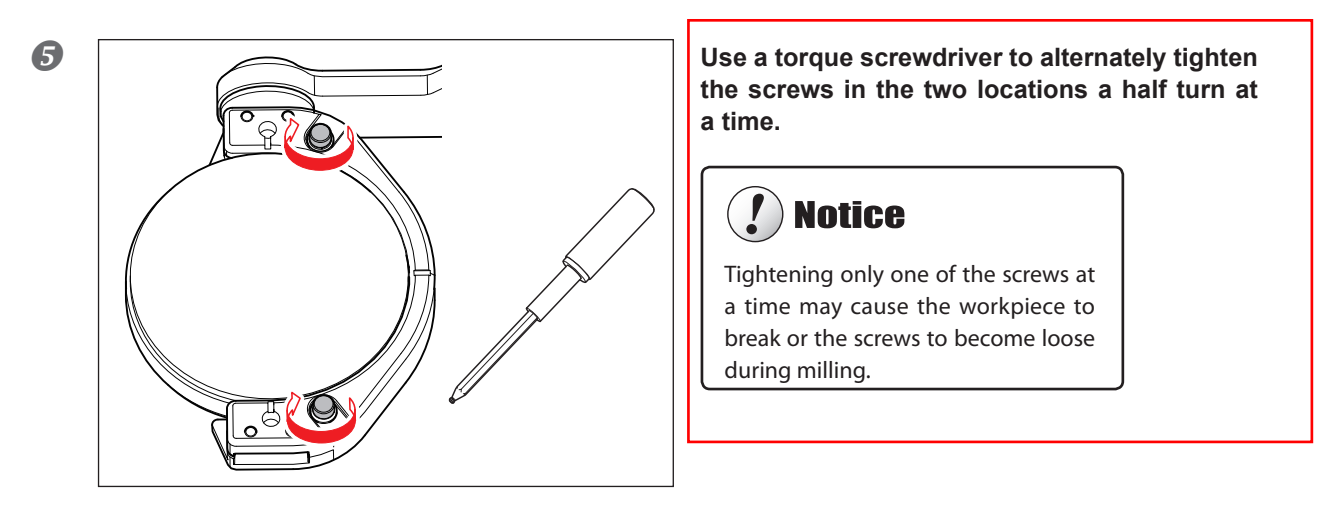

#### For Pin-Type Workpieces

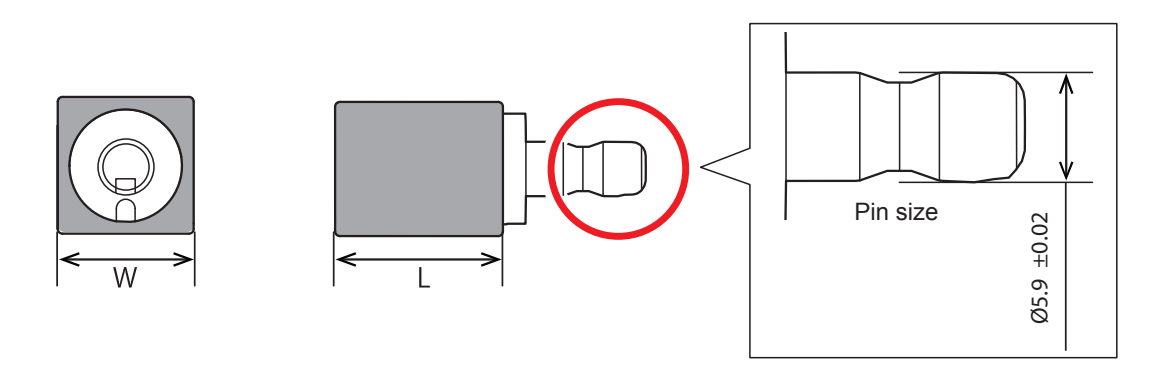

#### Mounting layout examples

The figure shows examples of the maximum number of workpieces that can be attached according to size, and their layout. Workpiece sizes are limited by the number of workpieces mounted in the machine, and the number of mountable workpieces is limited by the size of the workpieces mounted in the machine.

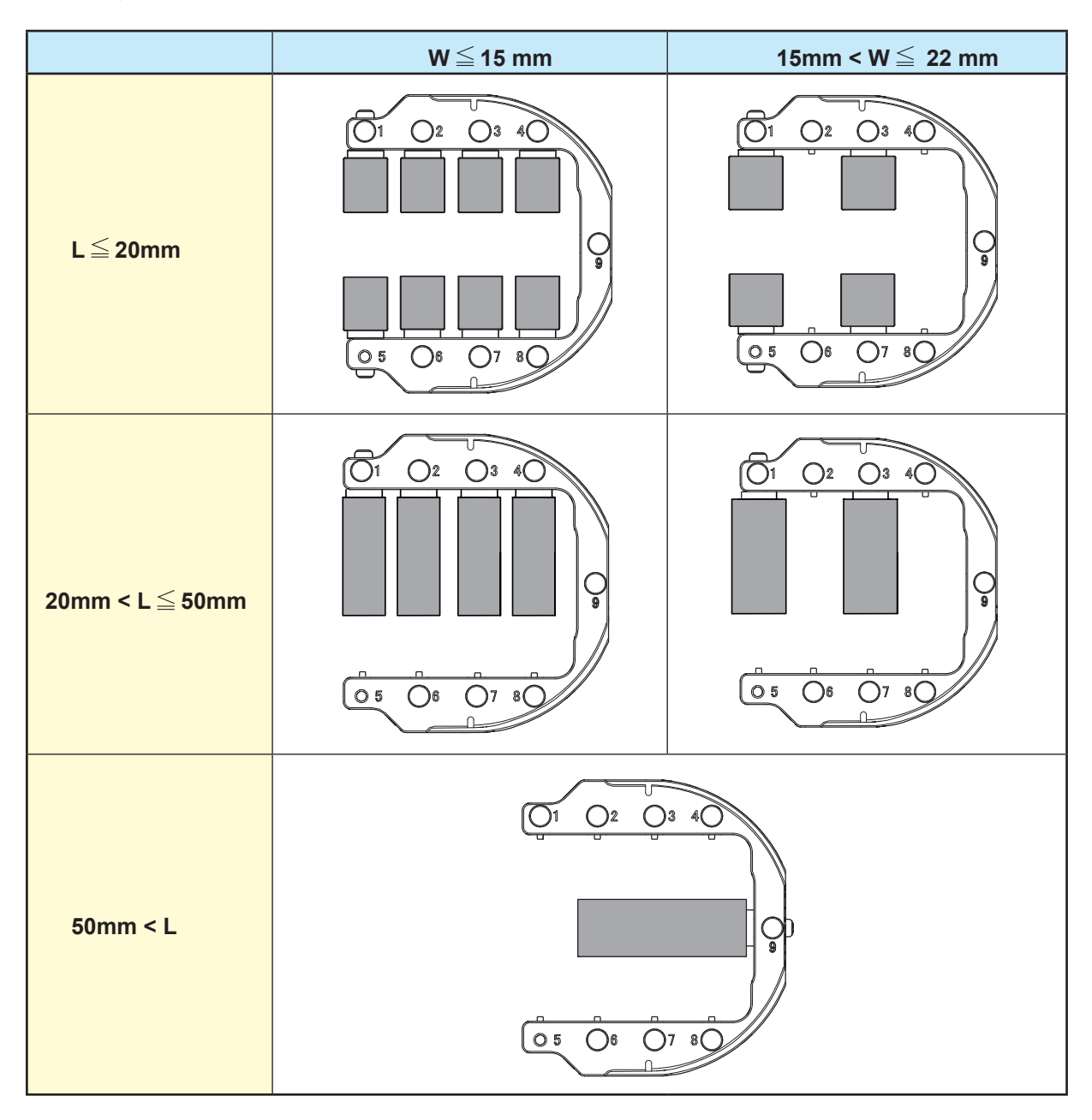

#### Procedure

① Close the front cover and turn on the power switch.
 ② Once initialization completes, open the front cover.

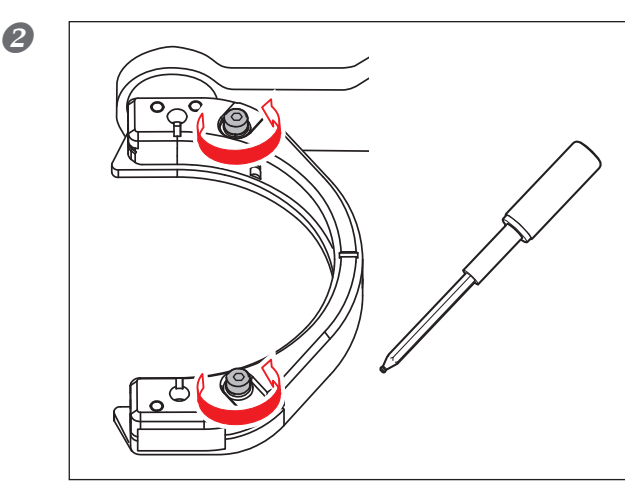

# Loosen the screws about 3 turns using a torque driver. (2 locations)

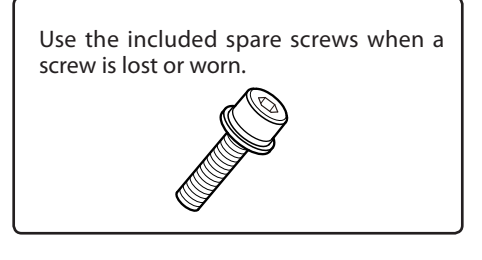

<image>

# ! Notice

If force is applied in the direction of the back of the machine when you push down on the screw heads, the rotary axis may move. Forcefully moving the rotary axis by hand is forbidden, but there is no problem if you have to move it slightly in this manner.

However, do not move the rotary axis by hand multiple times or apply excessive force to move the rotary axis.

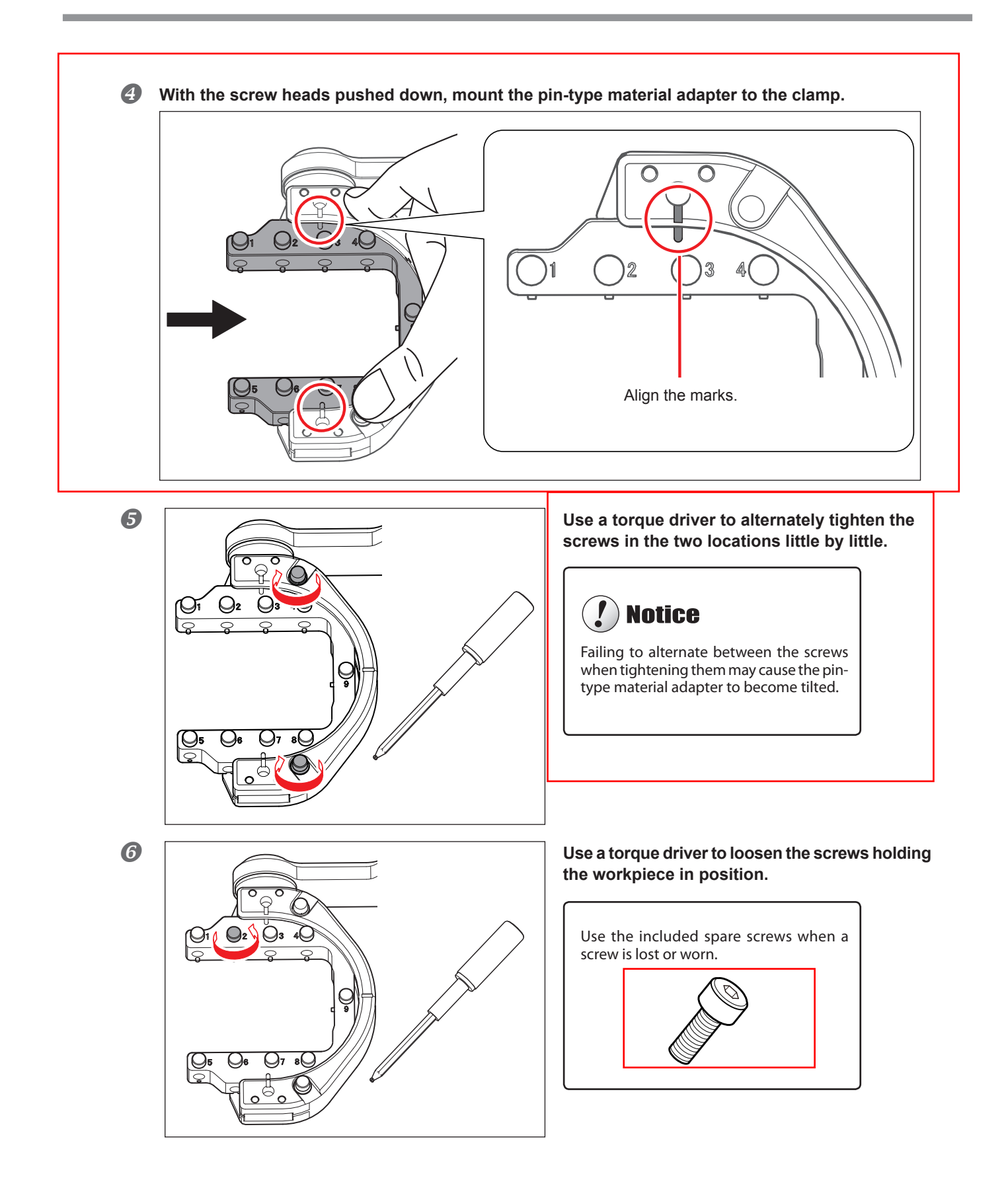

#### Mount the workpiece on the pin-type material adapter.

① Make sure the recessed portion of the workpiece is oriented downward, align the protrusion for pin-type material adapter, and insert the workpiece all the way in.

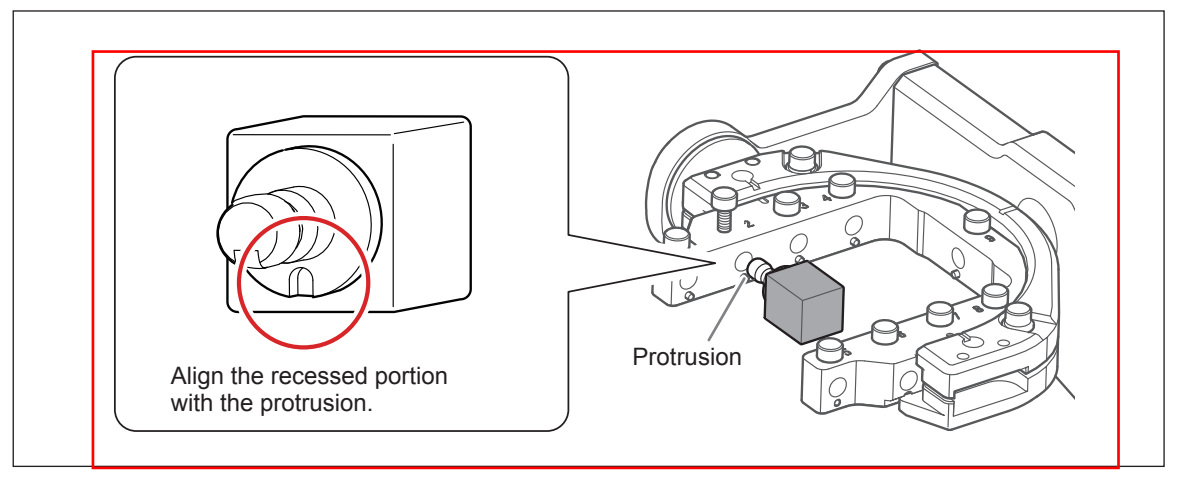

O Tighten the screws using a torque driver.

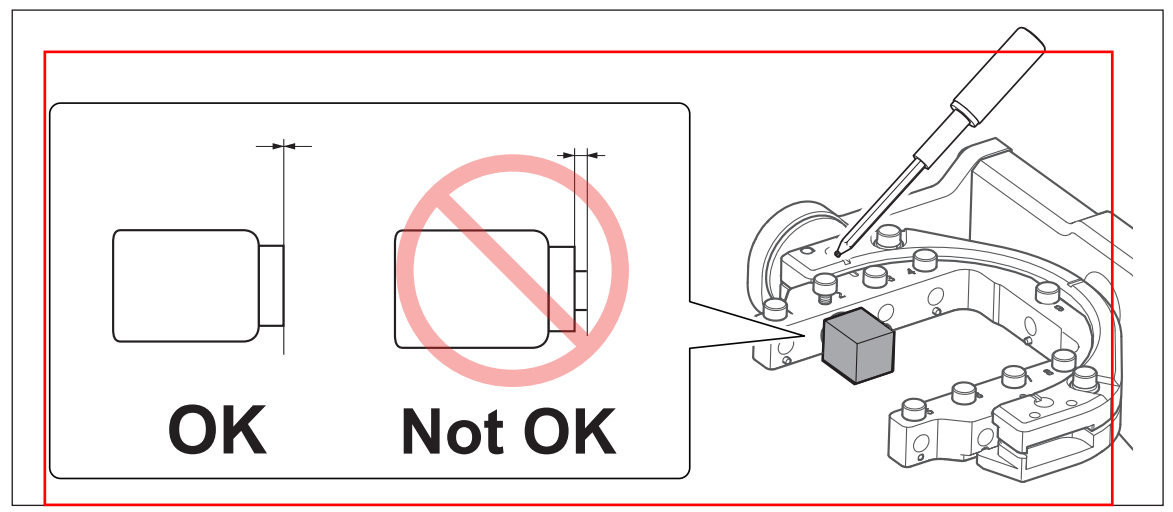

# **STEP 2: Attaching the Milling Bur**

Procedure

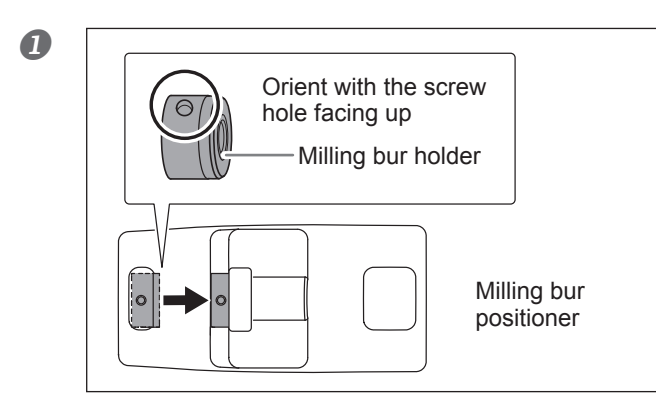

# Attach the milling bur holder to the milling bur positioner.

Insert the milling bur holder oriented as in the figure, and attach it so that it reaches the back of the hole.

① Slide the milling bur through the milling bur holder, and determine the proper position.
 Insert the milling bur as in the figure, and make sure that both ends are within the areas of the milling bur positioner holes.
 ② Secure the mounting screw using the hexagonal screwdriver.

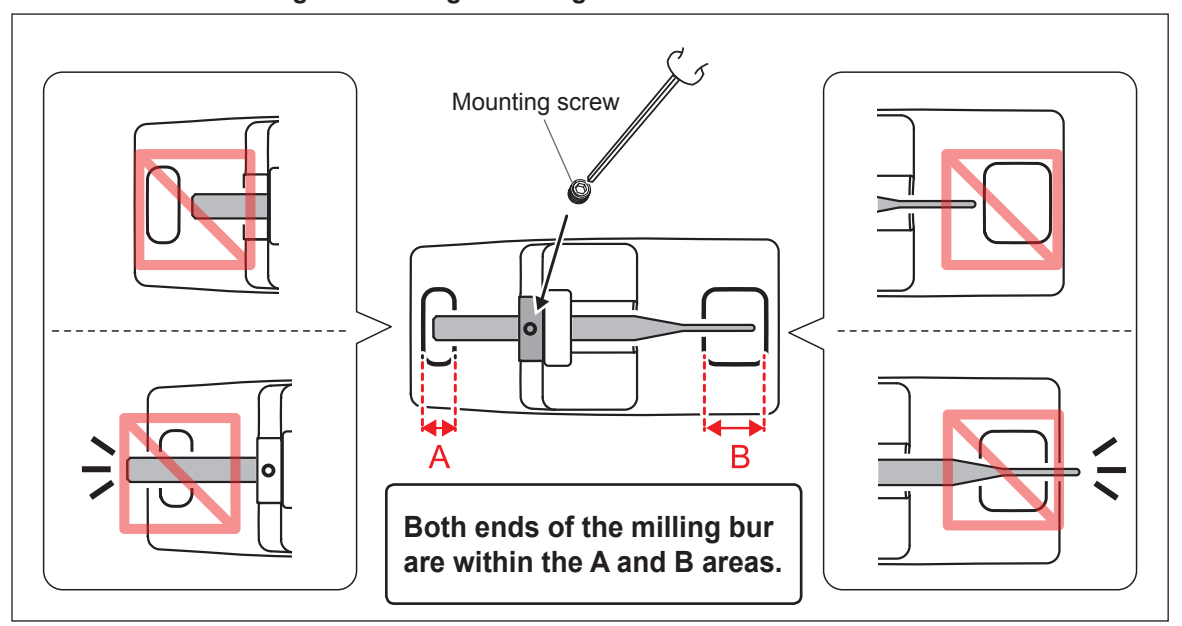

#### **3** Set the milling bur in the ATC magazine.

Insert firmly as far as possible. Up to 10 milling burs can be set. The stocker numbers are shown on the surface of the magazine.

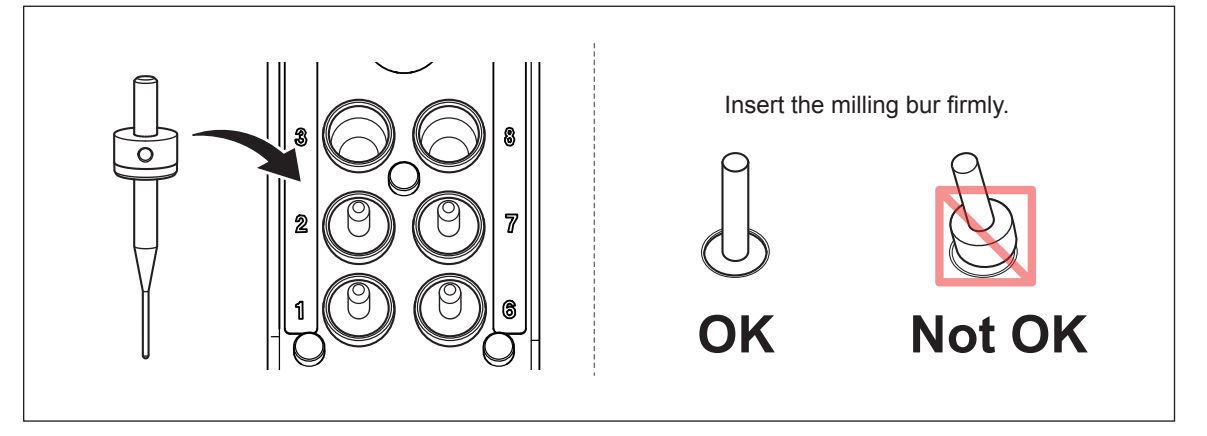

# **STEP 3: Outputting Milling Data**

\* You can also use commercial CAM software to output milling data. For information on compatible CAM software, contact your authorized Roland DG Corporation dealer.

| Be sure to turn on the dust collector.<br>Milling Waste and workpieces are flammable and toxic.                                                          |
|----------------------------------------------------------------------------------------------------|
| Never use a vacuum cleaner to clean up milling Waste.<br>Picking up fine cuttings using an ordinary vacuum cleaner may<br>result in a fire or explosion. |

Procedure

| 0 | 1       VPanel for DWX-51D       ×         Image: Property of the speed 0 pm       Spindle speed 0 pm       Miling bur number 0         Image: Property of the spin of the spin of the spi                                                       | <ol> <li>In the top window of VPanel, select the machine to output.</li> <li>Click the radio button to the left of the name of the machine to operate.</li> <li>Click</li></ol>                            |
|---|----------------------------------------------------------------------------------------------------|----------------------------------------------------------------------------------------------------|
| 2 | Output a file DWX-51D                                                                                                    | <b>Click "Add."</b><br>The "Open" window will appear.                                                                                                    |
| 3 | Open       X         Image: Stopp Bit Stopp Bit St | Select the milling data, and click "Open."<br>The selected milling data is displayed in the data<br>list of the "Output a file" window.<br>Repeat steps 2 to 3 to output the milling data<br>continuously. |

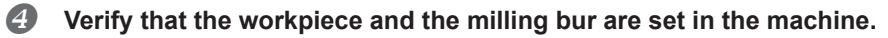

P. 26"STEP 2: Attaching the Milling Bur"

| 5 | Output a file DWX-51D                                                                                                    | Click "Output."                                                                                                    |
|---|----------------------------------------------------------------------------------------------------|----------------------------------------------------------------------------------------------------|
|   | Add Add Output<br>Remove S                                                                                                    |                                                                                                    |
|   | <b>Tips!</b><br><b>Changing the data list order</b><br>You can change the output order by selecting the milling data i<br>(The milling data is output from the top of the data list.)<br><b>Removing milling data from the data list</b><br>To remove milling data from the output list, select the milling d<br><b>Adding milling data by dragging and dropping</b><br>You can add milling data by dragging and dropping data on the                                                                                                    | n the data list and clicking 📄 or 😻 .<br>ata in the data list and click "Remove."<br>e window displayed in steps 🚺 and 2.                               |
| 6 | VPanel for DWX-51D     ×       Output a file to DWX-51D.       OK   Cancel                                                                                                    | Click [OK].                                                                                                    |
|   | VPanel for DWX-51D     Milling       BUSY (a) DWX-51D     (b) 0000       OFF     (-) DWX-51D (Copy 1)       (c) 0000     (c) 0000       (c) 0000     (c) 0000       (c) 0000     (c) 0000       (c) 0000     (c) 0000       (c) 0000     (c) 0000       (c) 0000     (c) 0000       (c) 0000     (c) 0000       (c) 0000     (c) 0000       (c) 0000     (c) 0000       (c) 0000     (c) 0000       (c) 0000     (c) 0000       (c) 0000     (c) 0000       (c) 0000     (c) 0000       (c) 00000     (c) 0000       (c) 00000     (c) 0000       (c) 00000     (c) 00000       (c) 000000     (c) 00000       (c) 000000     (c) 00000       (c) 0000000     (c) 000000       (c) 000000000000000     (c) 000000000000000000000000000000000000 | The output milling data is displayed in the output<br>list of the top window, and milling starts.<br>A sound will be emitted when milling has finished. |

Do not open the front cover during milling. To ensure safety, opening the front cover while data is being output will cause an emergency stop to occur.

☞ P. 60"Responding to Error Messages"

# STEP4: The workpiece from the clamp

#### Procedure

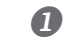

Open the front cover after the status light turns blue.

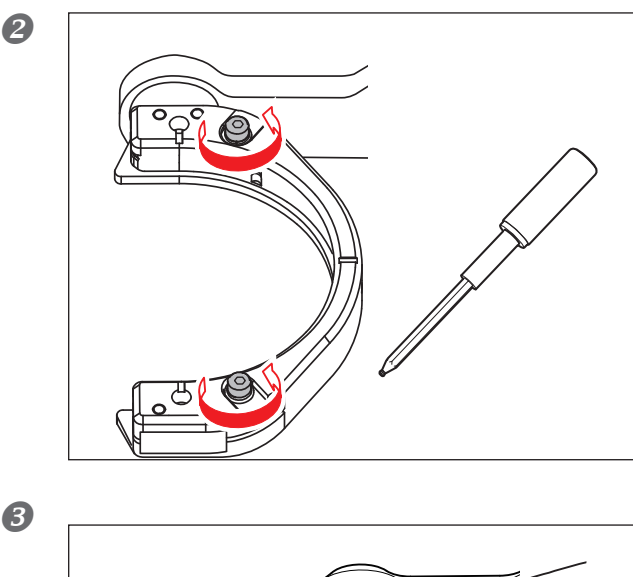

Use a torque screwdriver to alternately loosen the screws in the two locations a half turn at a time.

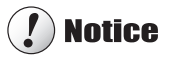

If you loosen only one screw, the workpiece may break.

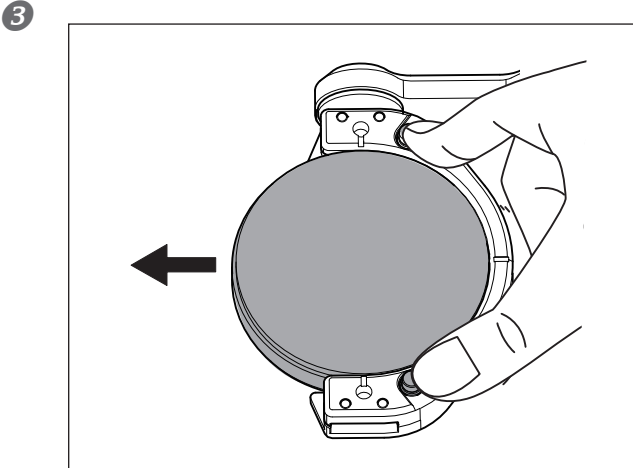

With the screw heads pushed straight down, remove the workpiece from the clamp.

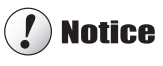

If force is applied in the direction of the back of the machine when you push down on the screw heads, the rotary axis may move.Forcefully moving the rotary axis by hand is forbidden, but there is no problem if you have to move it slightly in this manner.

However, do not move the rotary axis by hand multiple times or apply excessive force to move the rotary axis.

# Automatically Switching Out the Worn Milling Bur (Intelligent Tool Control)

During milling, the milling bur wears out and may need to be replaced.

If you want to have the worn milling bur switched out automatically during milling, use Intelligent Tool Control. If you use Intelligent Tool Control, you can configure the settings to use two stockers as a single set and alternately use two milling burs of the same type. If one milling bur reaches its replacement time, this function makes it possible to automatically switch to the other milling bur. Therefore, milling can be continued for a long time without any loss in milling quality.

#### Procedure

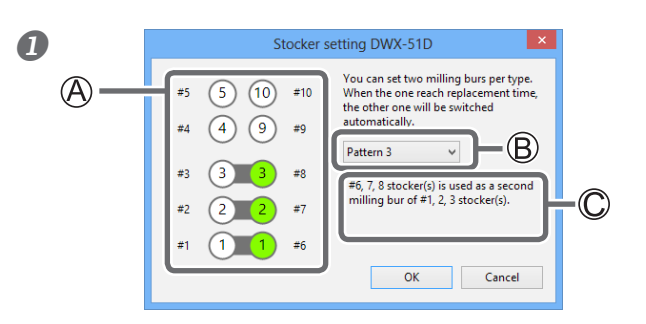

# Click $\checkmark$ indicated by B to select the stocker combination pattern.

The details of the stocker combination pattern selected with B are displayed in the areas indicated by A and C .

In the initial settings, the milling bur is not automatically switched out.

- Load a milling bur in the stocker that you have set as the second stocker. This milling bur must be the same type as that in the corresponding stocker.
- Olick [OK] to close the "Stocker settings" dialog box.
- On the "Milling bur management" dialog box, set the milling burs in the stockers.
   If no milling burs are set in the stockers, it will not be possible to switch milling burs automatically.
   P. 12" "Milling bur management" Dialog Box"

# 🚺 Notice

When using CAM to select the stocker number, selecting the stocker number set as the second milling bur in Intelligent Tool Control will result in an error.

Example: When Pattern 3 is selected for  $^{\textcircled{B}}$  Using CAM to select stocker 6, 7, or 8 which is being set as the second milling bur will result in an error.

#### **Milling Bur Replacement Time**

#### When both milling burs are new

The milling bur with the smaller stocker number in the combination is used first. Example: If Intelligent Tool Control is set to the combination of stocker 1 and stocker 6, stocker 1 is used.

#### When at least one milling bur has been used but neither milling bur has reached its replacement time

The milling bur with the longer work time is given priority when determining which milling bur to use.

#### When at least one milling bur has reached its replacement time

The milling bur with the shorter work time is given priority when determining which milling bur to use.

# **Aborting Output**

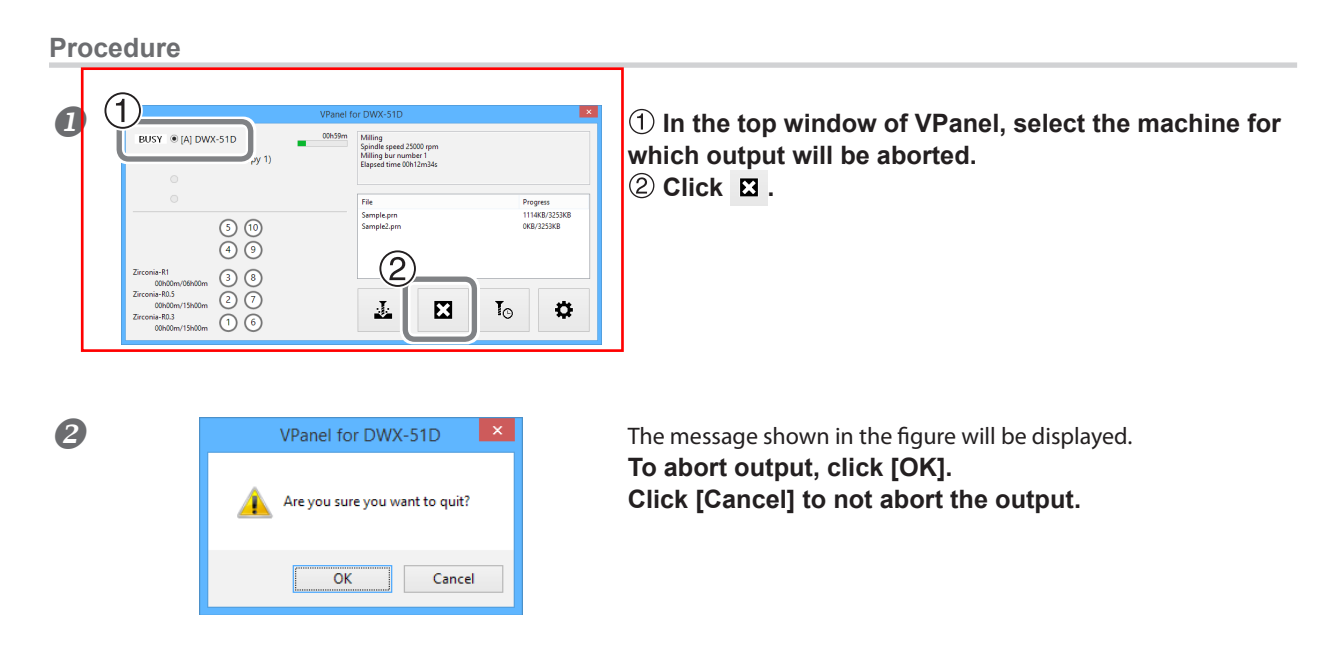

# **Removing Milling Data in Standby from the Output List**

#### Procedure

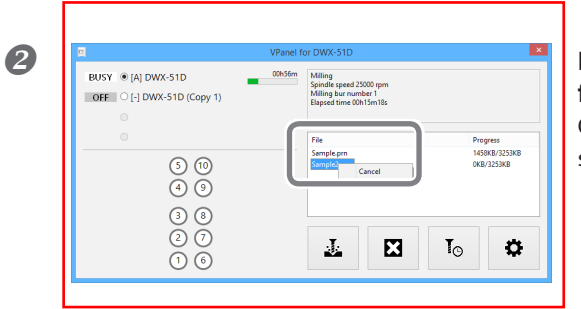

#### **1** In the top window of VPanel, select the machine to edit from the output list.

# Right-click the mouse on the milling data to remove from the output list, and click [Cancel].

Only milling data in standby can be removed (milling data in the second or following positions from the top of the output list).

# 3. Maintenance

| Maintenance Precautions                                         | .33 |
|-----------------------------------------------------------------|-----|
| Maintenance Precautions                                         | 33  |
| Daily Maintenance                                               | .34 |
| Cleaning after Milling Finishes                                 | 34  |
| Periodic Maintenance                                            | .36 |
| Situations Requiring Maintenance                                | 36  |
| Replacing Consumable Parts                                      | 36  |
| Running In the Spindle (Warm-up)                                | 37  |
| Correcting the Milling Machine                                  | 38  |
| Care and Storage of Detection Pin and Automatic Correction Jig. | 41  |
| Retightening the Collet                                         | 41  |
| Care of the Regulator                                           | 44  |

## **Maintenance Precautions**

|                | <b>Never use a pneumatic blower.</b><br>This machine is not compatible with a pneumatic blower. Milling waste may get inside the machine and cause fire or electrical shock. |
|----------------|----------------------------------------------------------------------------------------------------|
|                | Never use a solvent such as gasoline, alcohol, or thinner to perform cleaning.<br>Doing so may cause a fire.                                                                 |
|                | Never use a vacuum cleaner to clean up milling waste.<br>Picking up fine cuttings using an ordinary vacuum cleaner may result in a fire or explosion.                        |
| <b>WARNING</b> | Do not touch the spindle unit or the surrounding areas immediately after milling has ended.<br>Doing so may result in burns.                                                 |
|                | <b>Be careful around the milling tool.</b><br>The milling tool is sharp. Broken milling tools are also dangerous. To avoid injury, exercise caution.                         |

- > This machine is a precision device. Carry out daily care and maintenance.
- > Carefully clean away milling waste. Operating the machine with milling waste present may cause a malfunction.
- > Never install in an environment where silicone substances (oil, grease, spray, etc.) are present. Doing so may cause poor switch contact or ionizer damage.
- > Never lubricate any location not specified in this manual.

# **Cleaning after Milling Finishes**

After milling finishes, clean the milling area using a commercially available brush or the dust collector. Also clean the milling bur.

# Tips!

When the machine is in the standby state, opening the front cover and pressing the operation button will turn on the dust collector. (For dust collectors with a linking function and connected to the expansion port with a linking cable.) For details on the dust collector, see the DWX-51D "Setup Guide."

#### Procedure

#### Clean the inside of machine.

Use the VPanel Cleaning tool dialog box to clean the rotary axis unit. Clean off any milling waste around areas 1 to 3 in the following figure, as milling waste in these areas may affect the milling results.

P. 15""Cleaning tool" Dialog Box"

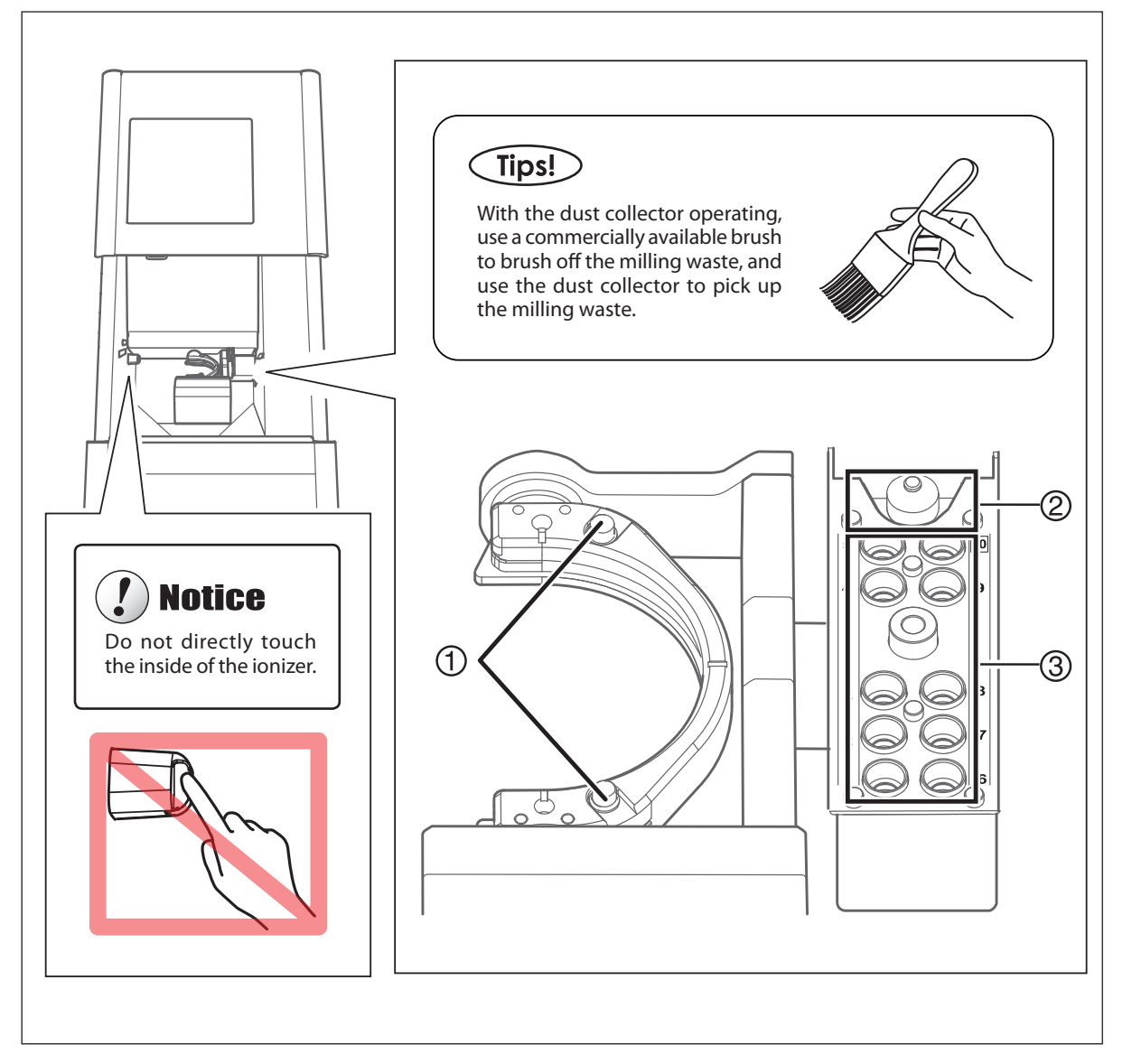

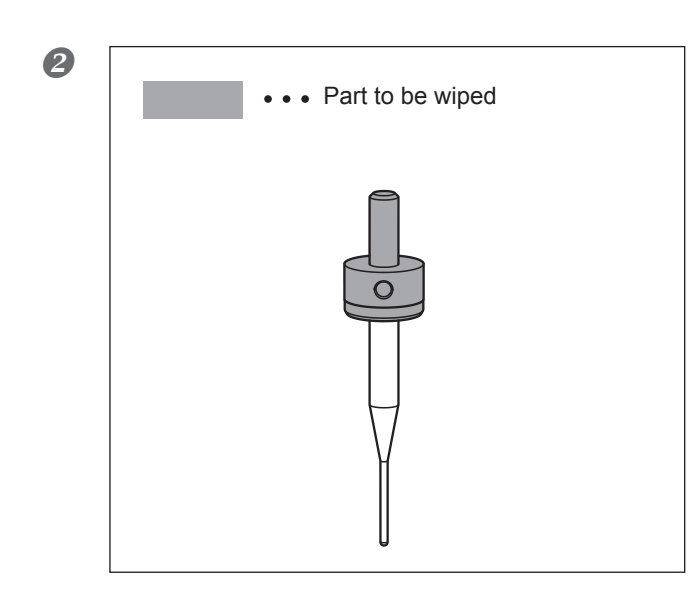

Use the included cloth for care to wipe off any dirt from the portion indicated in the figure.

# **Situations Requiring Maintenance**

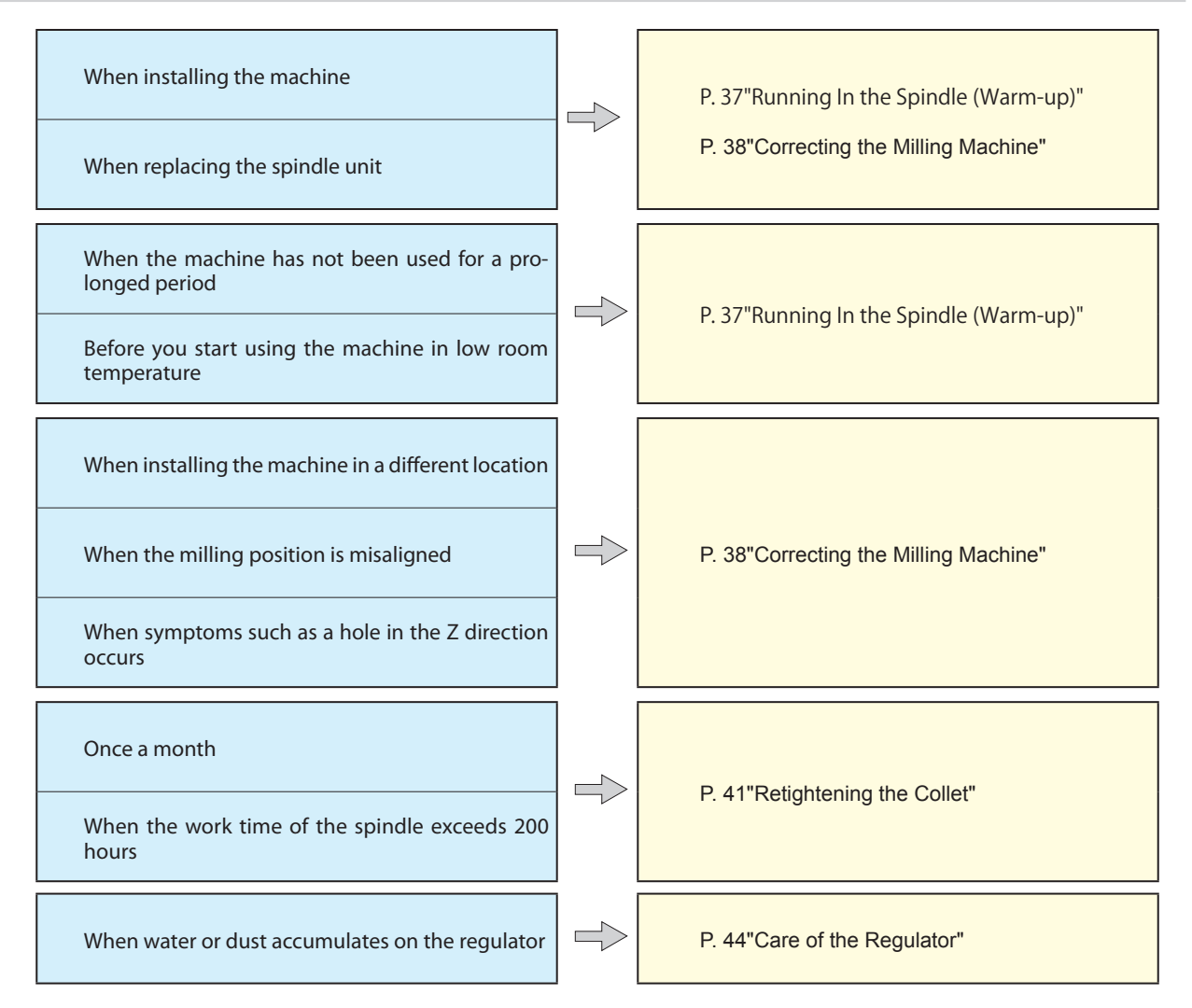

# **Replacing Consumable Parts**

A replacement manual is included with purchased products. For information on how to perform replacement, refer to the replacement instruction manual included with the part.

| Part name    | Replacement time / Guideline                                                                                                    |
|--------------|----------------------------------------------------------------------------------------------------|
| Spindle unit | When the total work time of the spindle exceeds 2,000 hours (with slight variation depending on the work situation).<br>You can use VPanel to view the total work time of the spindle.<br>@ P. 9""Maintenance" Tab"<br>The replacement spindle unit comes with a collet and belt. |
| Collet       | If the collet is deformed<br>If an overload error or other error occurs, the collet may have become deformed.                                                                                                    |
| Spindle belt | If the spindle belt is worn                                                                                                    |

## **Running In the Spindle (Warm-up)**

To stabilize the rotation of the spindle, a spindle run-in (warm-up) may be needed.

#### **Cases Where You Need to Perform This Task**

- > When you finish installing the machine
- ➤ When the spindle unit is replaced
- > When the machine is not used for a prolonged period
- > Before you start using the machine in low room temperature

#### Procedure

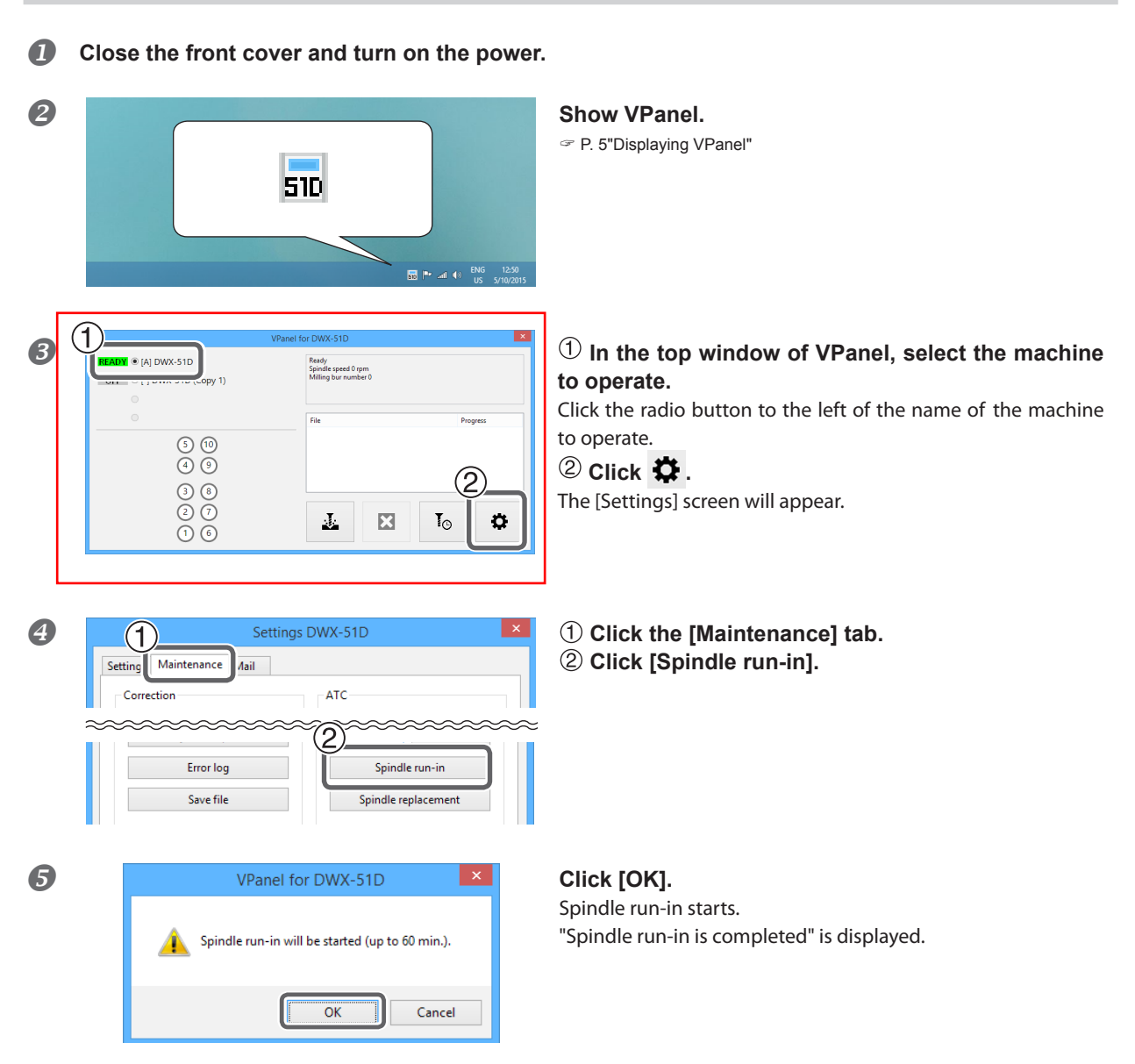

### **Correcting the Milling Machine**

The accuracy of the milling machine may vary if it is used for a long period of time or the surrounding environment changes. With automatic correction, the ATC magazine and the rotary axis will be in the right position.

#### Cases Where You Need to Perform this Task

- > When you finish installing the machine
- When you finish moving the machine
- > When the cutting position is misaligned
- > When there is a level difference or a hole is created in the Z direction, etc. in cutting result

#### **Required Items**

·Detection pin · Automatic correction jig ·Torque driver · Cloth for care

## *I*. Install the detection pin.

- Clean off any milling waste around the clamp.
  - P. 34"Cleaning after Milling Finishes"
- **2** Use the supplied cloth for care to clean the detection pin, automatic correction jig, and central protrusion on the ATC magazine.

If any dirt is affixed, correction might not occur properly.

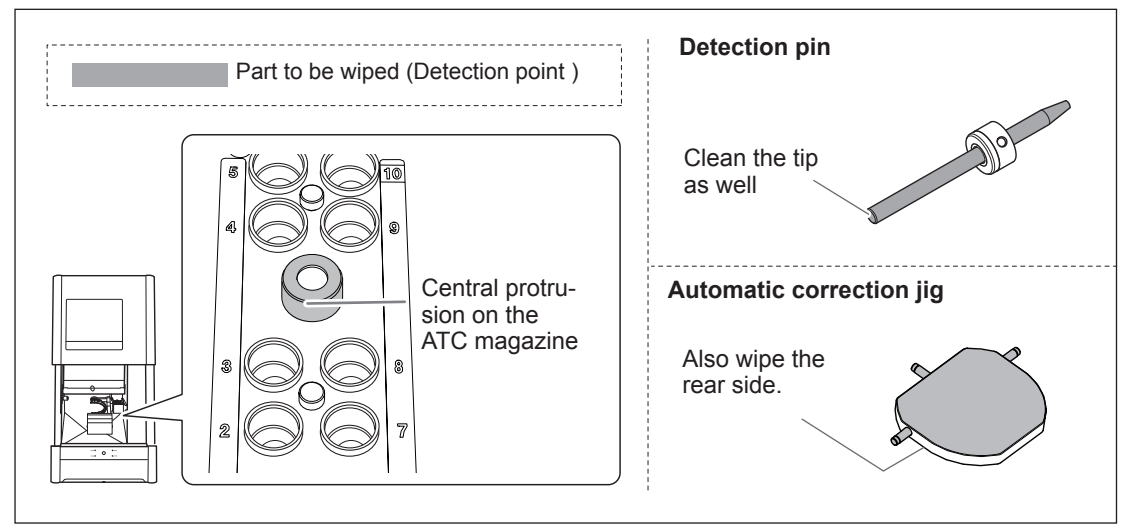

#### Install the detection pin to the ATC magazine's No. 10 position.

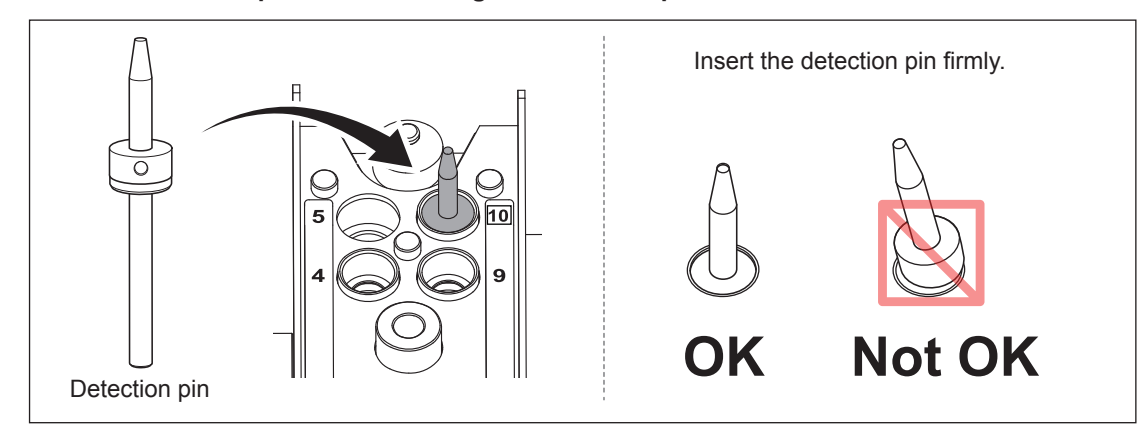

2. Attach the automatic correction jig.

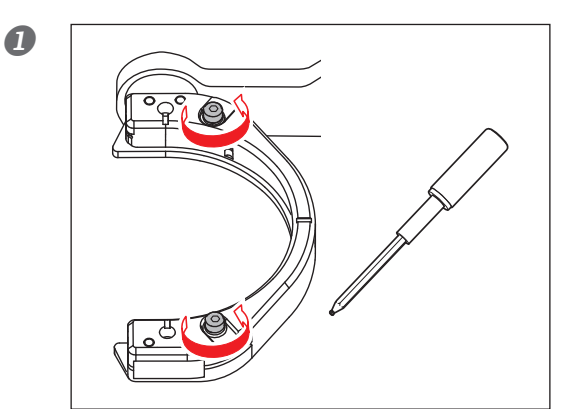

Loosen the screws about 3 turns using a torque driver. (2 locations)

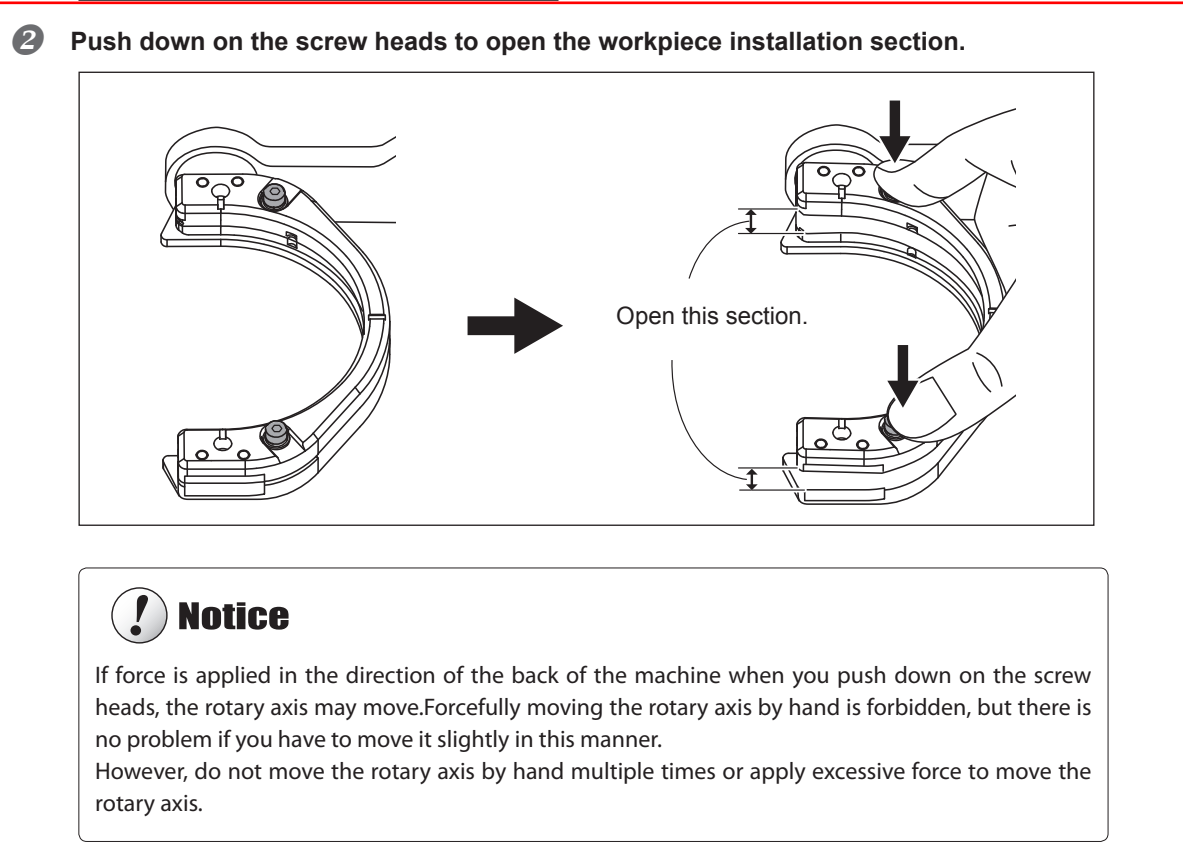

#### Attach the automatic correction jig.

With the screw heads pushed down, push in until the protrusions come into contact with the clamp. The jig can be attached with either surface facing up.

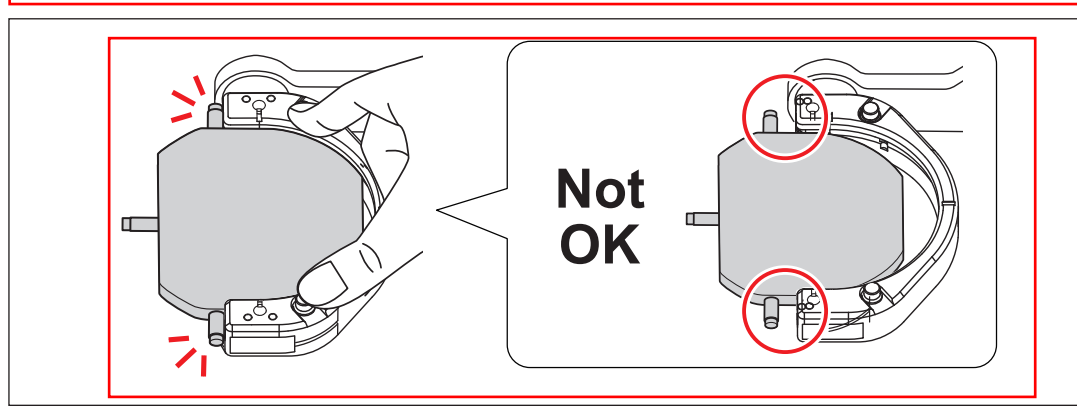

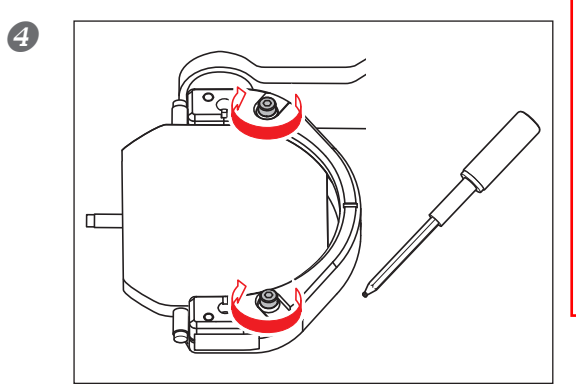

Use a torque driver to alternately tighten the screws in the two locations little by little.

# !) Notice

Failing to alternate between the screws when tightening them may cause the automatic correction jig to become tilted.

**6** Close the front cover.

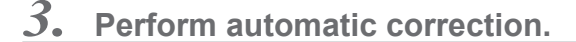

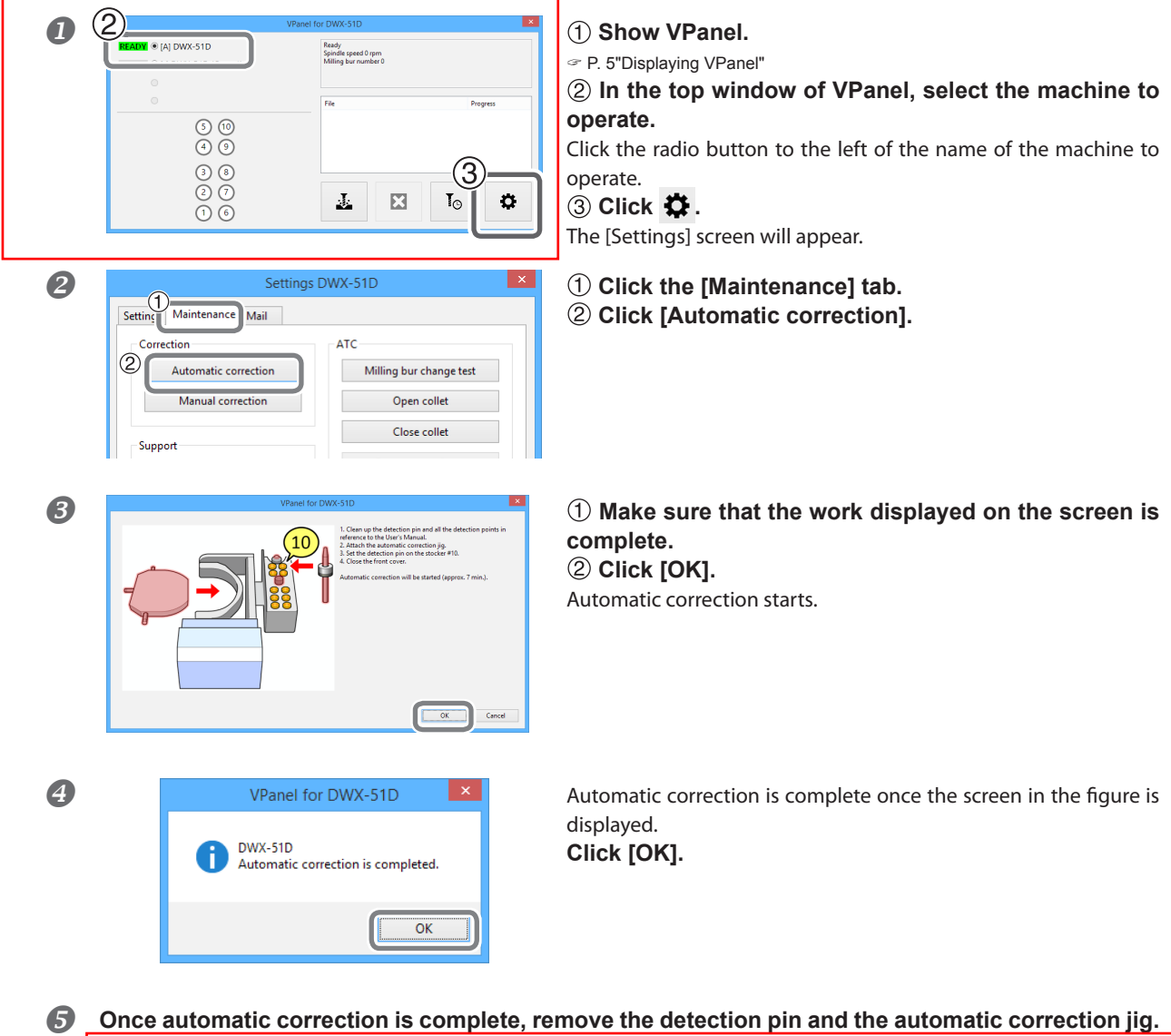

To remove the automatic correction jig, turn the screws securing the automatic correction jig about 3 times, and then pull out the automatic correction jig while pushing down on its screw heads. (@ P. 39"Attach the automatic correction jig." step (1) to (2)) Store the detection pin and the automatic correction jig in the storage compartment.

# Care and Storage of Detection Pin and Automatic Correction Jig

For correction, use the detection pin and the automatic correction jig. The presence of rust, scratches, or grime on the detection pin or the automatic correction jig makes accurate detection impossible, which in turn may make it impossible to perform milling as intended, and may even damage the machine.

#### **Care and Storage**

- Before use, wipe clean using a dry clean cloth (included with product), and make sure that no dust, rust, or scratches are found.
- > Store the detection pin and the automatic correction jig in the storage compartment.

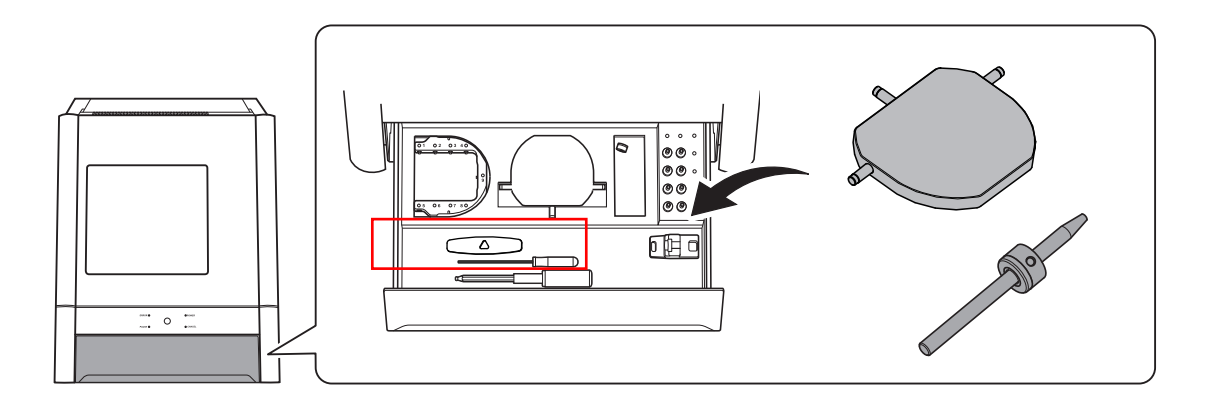

### **Retightening the Collet**

Continuous cutting will cause the collet to become loose, making it easy for the milling bur to come off. Periodically retighten the collet.

#### **Recommended Interval for Procedure**

- Once a month, or when the total work time of the spindle exceeds 200 hours (with slight variation depending on the work situation).
  - P. 9""Maintenance" Tab"

#### **Required Items**

Detection pin
 Spanner

#### Procedure

Remove any mounted workpiece, pin-type material adapter, or automatic correction jig.

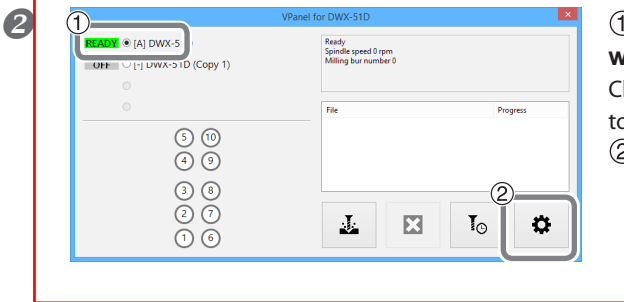

(1) In the top window of VPanel, select the machine with the collet that will be retightened.

Click the radio button to the left of the name of the machine to operate.

🖉 Click 🛱 .

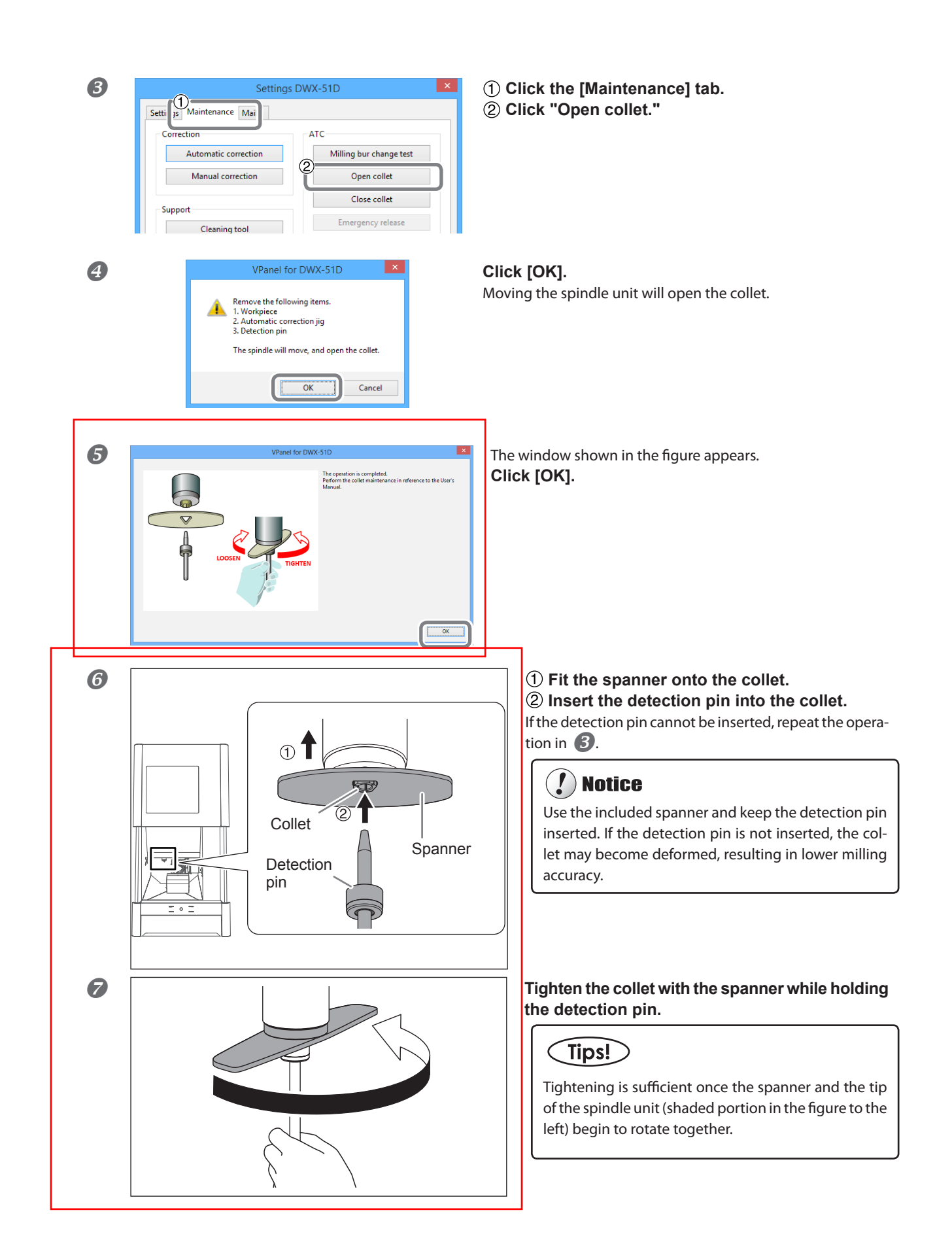

| 8 |                                                                                                    | Remove the detection pin and the spanner, and close the front cover.                                                                                                    |
|---|----------------------------------------------------------------------------------------------------|----------------------------------------------------------------------------------------------------|
| 9 | Settings DWX-51D<br>Setting: Maintenance Mail<br>Correction<br>Automatic correction<br>Manual correction<br>Support<br>Cleaning tool<br>Cleaning tool<br>Cleaning tool<br>Settings DWX-51D<br>ATC<br>Milling bur change test<br>Close collet<br>Emergency release<br>Cleaning tool<br>Cleaning tool | <ol> <li>Click the [Maintenance] tab.</li> <li>Click "Close collet."</li> <li>The procedure is complete if the spindle unit moves and<br/>"The operation was completed." is displayed.</li> </ol> |
|   | VPanel for DWX-51D × The operation is completed.                                                                                                    | The window shown in the figure appears. <b>Click [OK].</b>                                                                                                    |

# Care of the Regulator

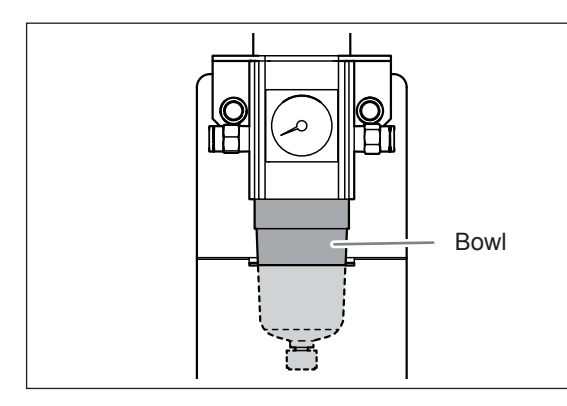

The regulator is equipped with a filter that becomes filled with drainage (moisture and dust) over time. Periodically empty the drain. Also, if the inside of the bowl becomes dirty, remove and wash the bowl.

#### **Situations Requiring This Work**

- > When drainage builds up
- > When the bowl becomes dirty

#### **Emptying the Drain**

#### Procedure

#### **1** Loosen the lower knob little by little.

Material may spray out of the drain at this time. Use a cloth or the like to catch the spray and keep it from scattering.

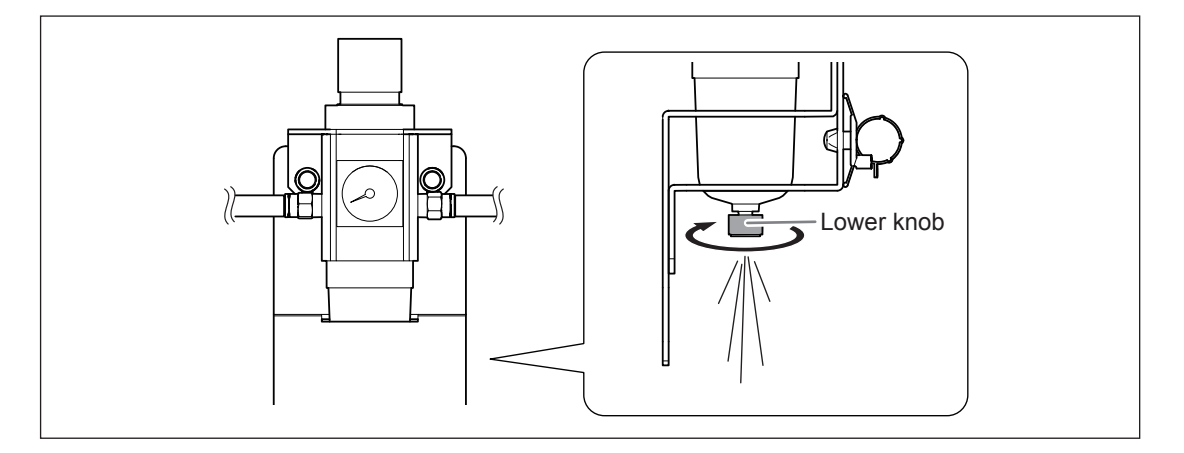

**2** After the drain empties, retighten the lower knob.

| Cleaning the Bowl |                                                                                                    |
|-------------------|----------------------------------------------------------------------------------------------------|
|                   | <b>Be sure to bleed off the air pressure before removing the regulator bowl.</b><br>Failure to do so may result in a rupture or components flying off.                                                                       |
|                   | Before removing or attaching the regulator and before performing maintenance, make sure that the bowl is securely attached.<br>If the bowl is not properly attached, it may come flying off when compressed air is supplied. |

#### Procedure

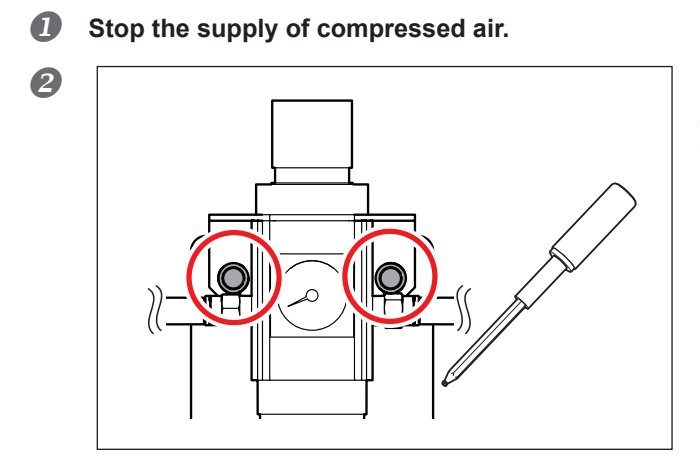

Loosen the screws about 3 turns in the locations shown in the figure to the left using a torque driver. (2 locations)

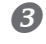

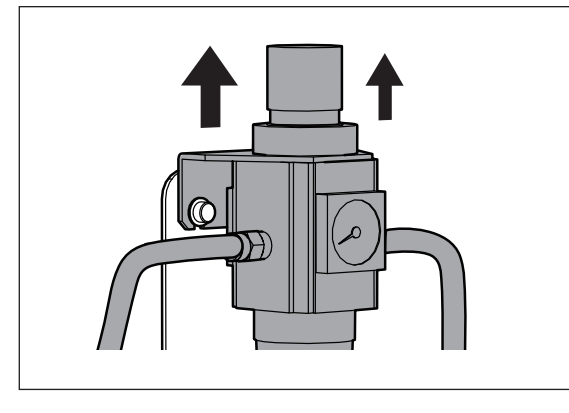

Remove the regulator.

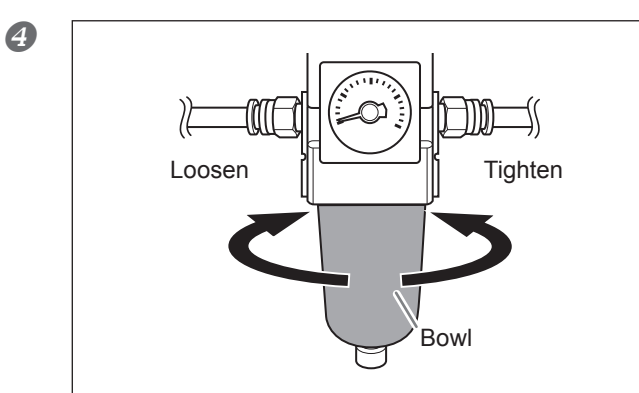

**Remove the bowl from the regulator.** Wash the bowl using a neutral detergent.

### 

Clean the regulator bowl using a neutral detergent.Never use solvents such as gasoline, alcohol, or thinner.

Using solvents may degrade the bowl and may result in a rupture.

- **6** After making sure that the bowl is completely dry, retighten the bowl.
- **6** Attach the regulator to the machine.

# 4. Troubleshooting

| Machine Trouble47                                                     |
|-----------------------------------------------------------------------|
| Initialization is Not Performed or Initialization Fails47             |
| The Operation Button Does Not Respond47                               |
| VPanel Does Not Recognize the Machine47                               |
| No Data is Being Output to the Machine, or the Machine will Not Oper- |
| ate Even Though Data is Being Output48                                |
| The Computer Shuts Down when Connecting Multiple Machines.48          |
| The Spindle Does not Rotate48                                         |
| The Ionizer is Ineffective (Milling Waste Collects Around the Milling |
| Area)                                                                 |
| Compressed Air Does Not Come Out49                                    |
| Automatic Correction Fails49                                          |
| The Milling Bur Management Information was Lost50                     |
| Milling Quality Problems51                                            |
| The Milled Surface is Not Attractive51                                |
| There is a Line of Level Difference in the Milling Results51          |
| Chipping (Edges of Milling Products Become Chipped) Occurs51          |
| A Hole Opens in the Milling Results52                                 |
| The Dimensions of the Milling Results Do Not Match53                  |
| Installation Trouble54                                                |
| Installing the Driver Separately54                                    |
| Installing the Softwear and the Electronic Manual Separately56        |
| Driver Installation Is Impossible57                                   |
| Uninstalling the Driver58                                             |
| Uninstalling VPanel59                                                 |
| Responding to Error Messages60                                        |

# Initialization is Not Performed or Initialization Fails

| Is the front cover open?                                    | Keep the front cover closed during startup. For<br>safety, initialization is not performed when the cover<br>is open at startup.                                                                                               | -    |
|-------------------------------------------------------------|----------------------------------------------------------------------------------------------------|------|
| Is the milling bur caught on any-<br>thing?                 | The milling bur attached to the spindle unit may fail<br>to perform initialization if it is caught on the work-<br>piece or rotary axis unit. Try to detach the milling bur<br>using the emergency release function in VPanel. | P. 9 |
| Is anything caught on the spindle unit or rotary axis unit? | Open the maintenance cover, and make sure that no workpiece or milling waste is caught.                                                                                                    | -    |

# The Operation Button Does Not Respond

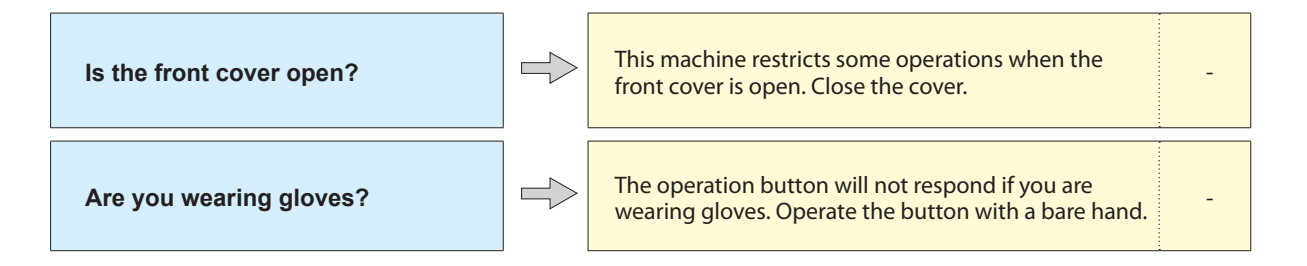

# **VPanel Does Not Recognize the Machine**

| Is the cable connected?                                                                | Make sure that the cables are connected.<br>Refer to "Setup Guide" ("Connecting the Cables") to<br>perform the work.                                                                                                    | -     |
|----------------------------------------------------------------------------------------|----------------------------------------------------------------------------------------------------|-------|
| Is the driver installed correctly?                                                     | If the connection to the computer is not made in<br>the procedure described, the driver may fail to<br>install correctly. VPanel will not function normally if<br>the driver is not configured correctly. Check again<br>to ensure that the connection was made using the<br>correct procedure. | P. 54 |
| Did you verify the connection pro-<br>cedure when connecting more than<br>one machine? | There is a possibility that the connection procedure<br>was performed incorrectly. Make sure that connec-<br>tions were performed correctly.<br>Refer to "Setup Guide" ("Connecting Multiple Units")<br>to perform the work.                                                                    | -     |
| Was the machine ID changed?                                                            | If the machine's ID has been changed, restart the machine.                                                                                                    | P. 5  |

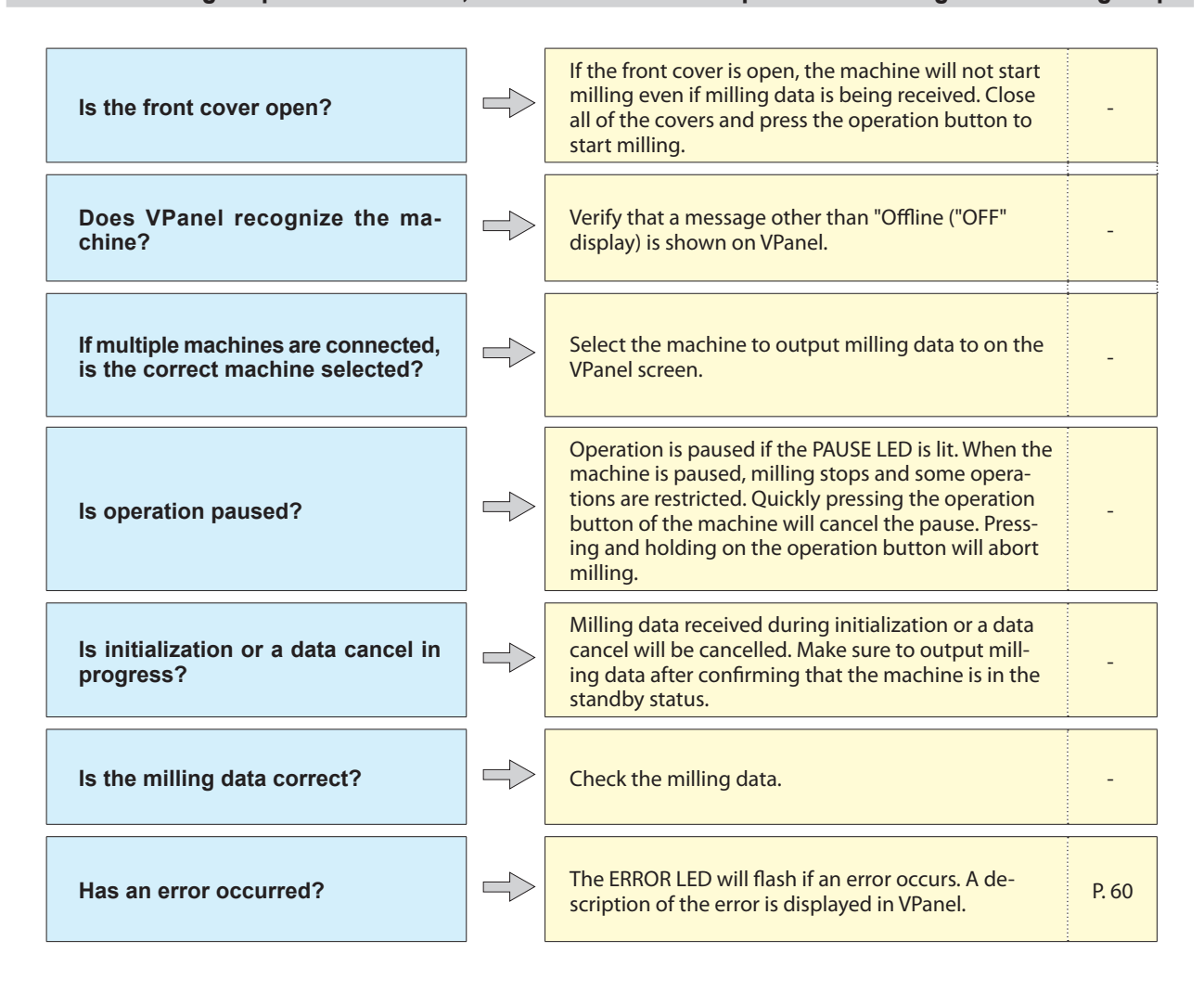

#### No Data is Being Output to the Machine, or the Machine will Not Operate Even Though Data is Being Output

The Computer Shuts Down when Connecting Multiple Machines

 $\Rightarrow$ 

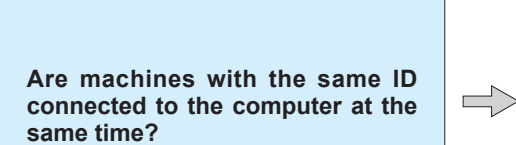

Connecting more than one machine with the same ID to a computer at the same time may cause the computer to shut down. If the computer shuts down, turn off the power of all connected machines, and then disconnect the USB cables from the computer. Restart the computer, and then start VPanel. If VPanel will not start, reinstall it. After that, configure the settings so that no machines are assigned the same ID. Refer to "Setup Guide" ("Connecting Multiple Units") to perform the work.

## The Spindle Does not Rotate

Is the spindle belt damaged or disconnected? Check inside the maintenance cover. If the spindle belt is damaged, replace it.

P. 36

# The Ionizer is Ineffective (Milling Waste Collects Around the Milling Area)

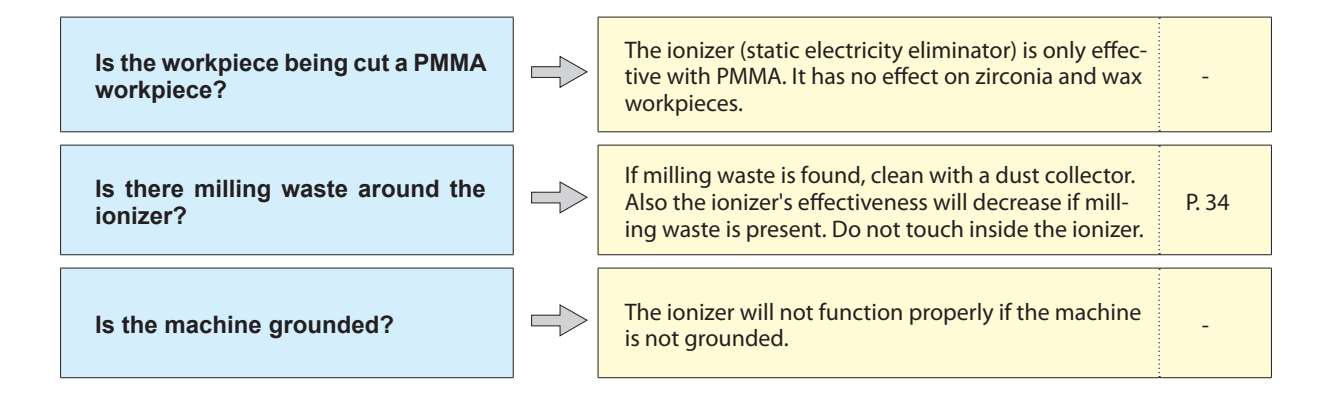

## **Compressed Air Does Not Come Out**

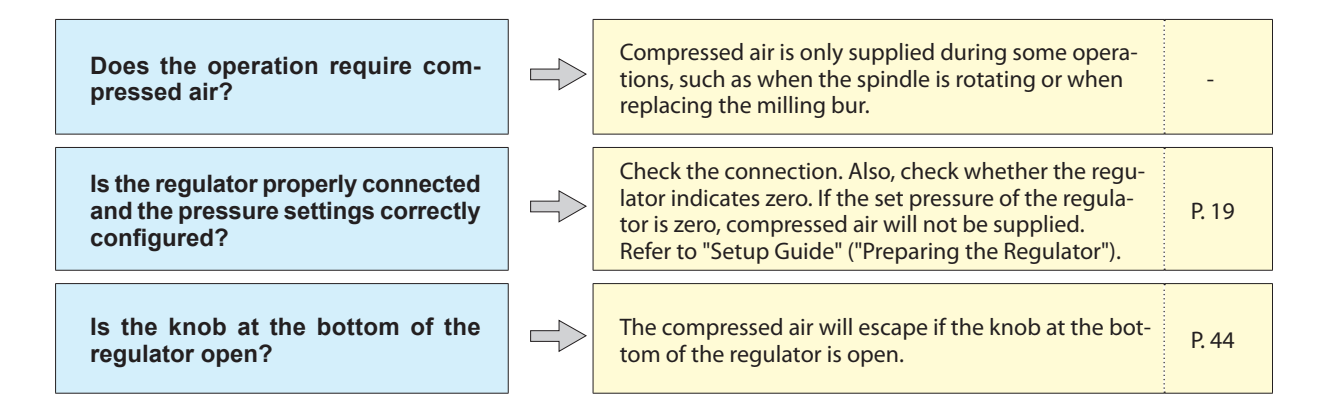

## **Automatic Correction Fails**

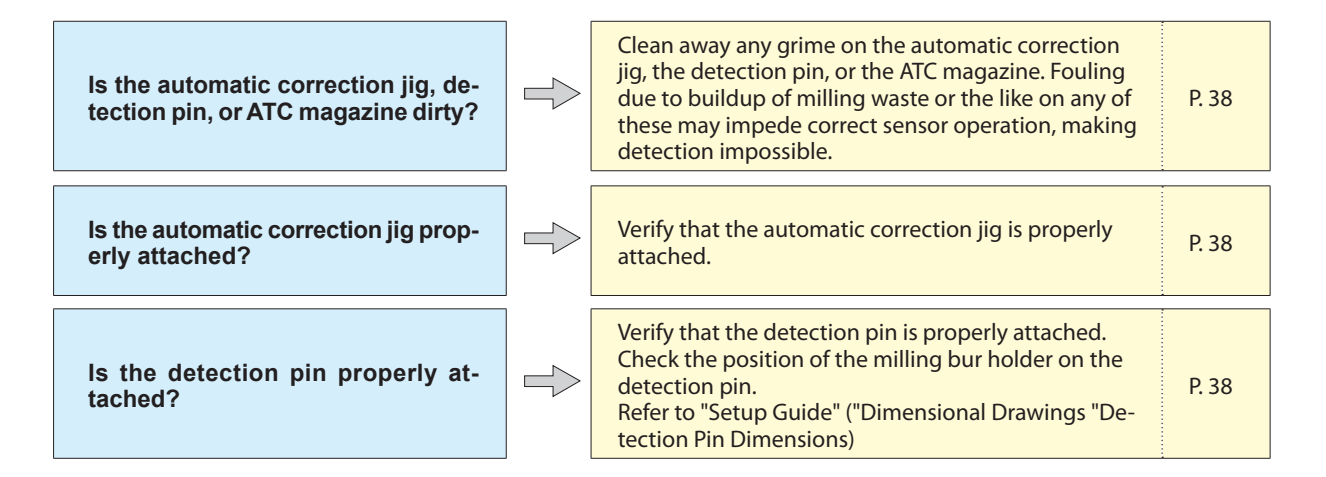

# The Milling Bur Management Information was Lost

 $\Rightarrow$ 

Was the machine name (printer name) changed?

Milling bur info is saved per machine name (printer name). Before changing the machine name (printer name), make sure to record the milling bur info separately. Milling bur info can be recovered by returning the machine name (printer name) to the original name.

\_

# The Milled Surface is Not Attractive

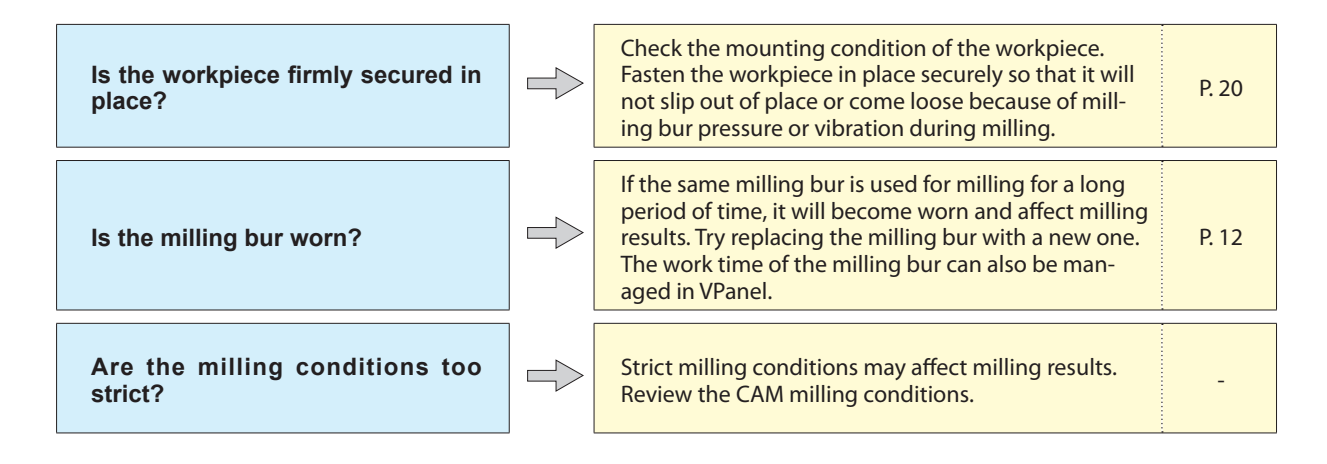

# There is a Line of Level Difference in the Milling Results

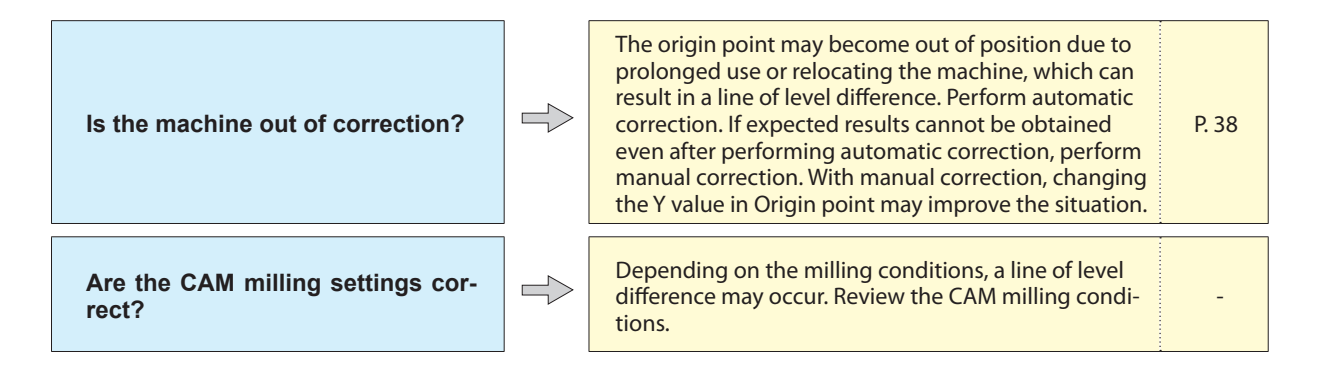

# Chipping (Edges of Milling Products Become Chipped) Occurs

| Is the installation base of the ma-<br>chine secure? | The vibration from milling can shake the installation base. Install the machine in a level and stable loca-tion.                                                                                                    | -     |
|------------------------------------------------------|----------------------------------------------------------------------------------------------------|-------|
| Is the workpiece firmly secured in place?            | Check the mounting condition of the workpiece. If<br>the workpiece is not mounted correctly, it may come<br>loose during milling and may become misaligned.                                                                                        | P. 20 |
| Is the milling bur worn?                             | If the same milling bur is used for milling for a long<br>period of time, it will become worn and affect milling<br>results. Try replacing the milling bur with a new one.<br>The work time of the milling bur can also be man-<br>aged in VPanel. | P. 12 |
| Are the milling conditions too strict?               | Strict milling conditions may affect milling results.<br>Review the CAM milling conditions.                                                                                                    | -     |

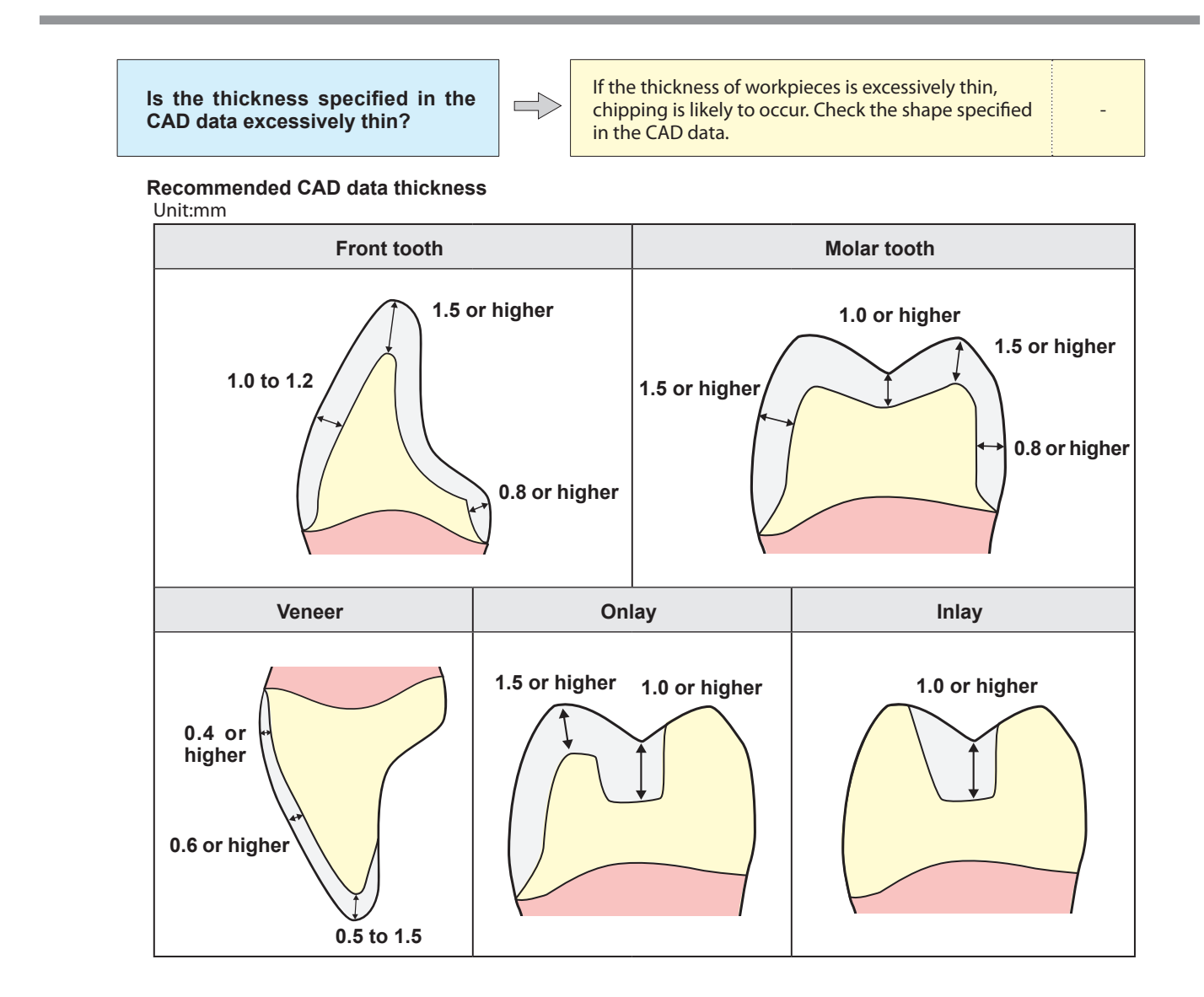

# A Hole Opens in the Milling Results

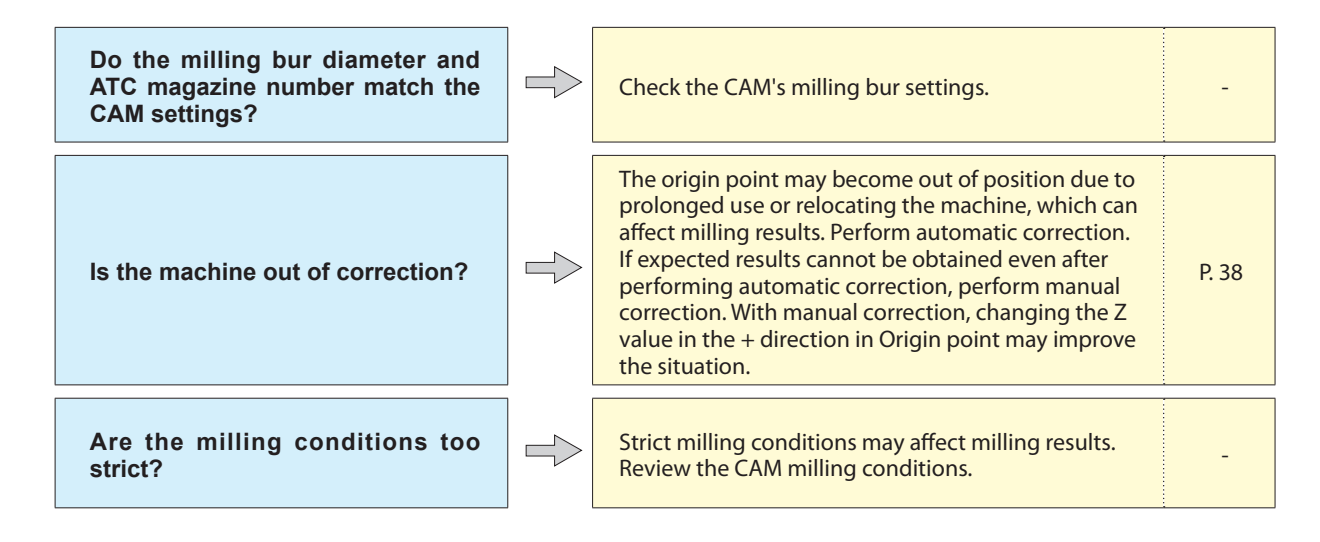

# The Dimensions of the Milling Results Do Not Match

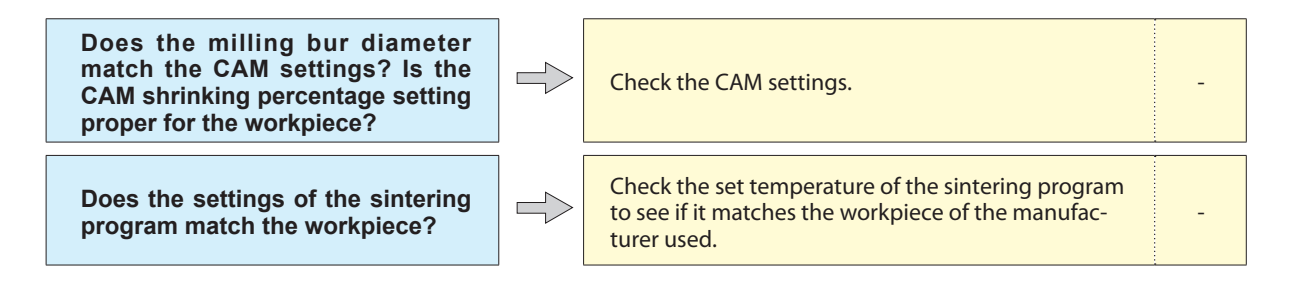

# Installing the Driver Separately

With this machine, you can also install the driver, software, and electronic-format manual all at once. To install all at once, see "Setup Guide" ("Installing the Software").

#### Procedure

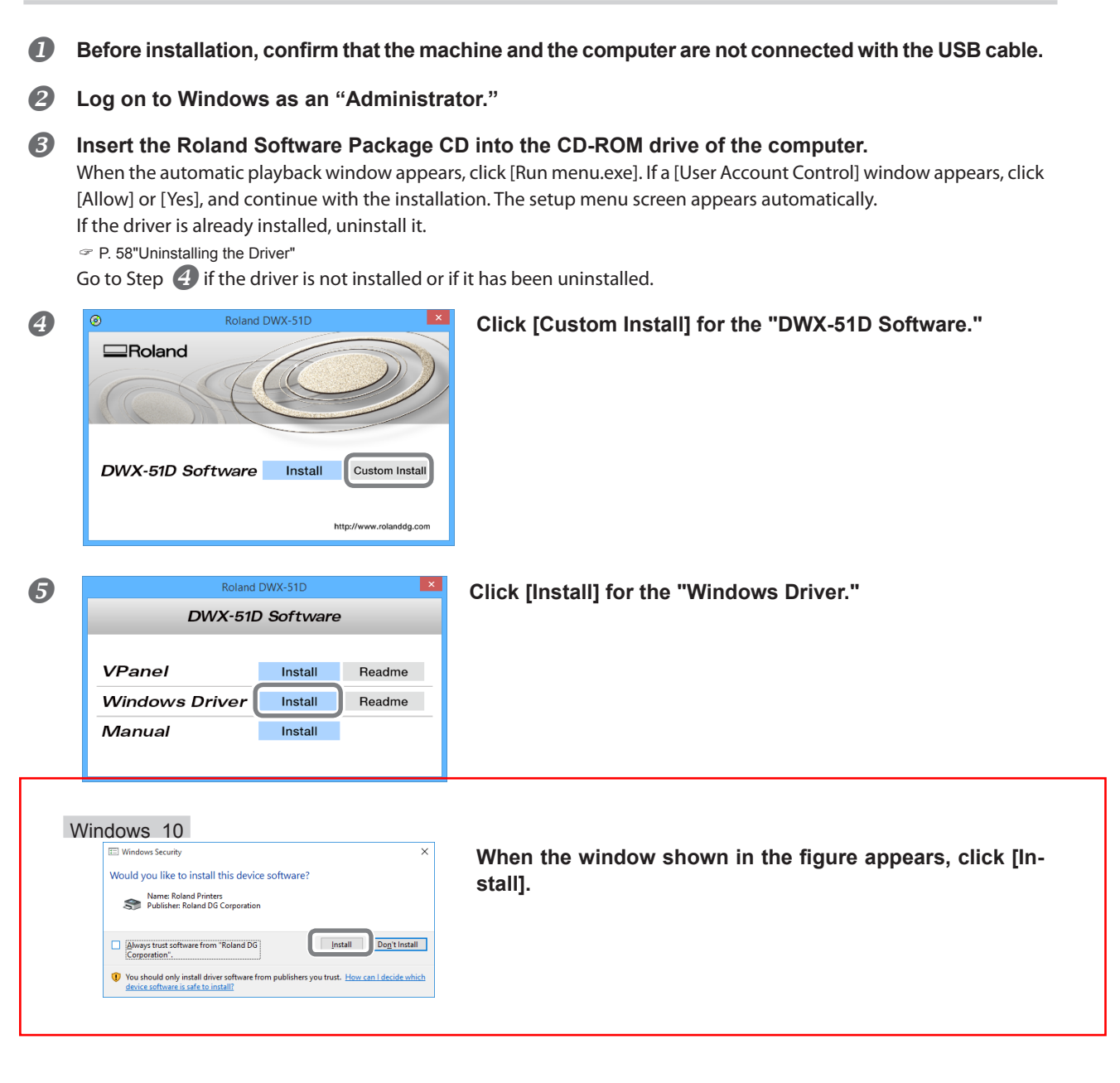

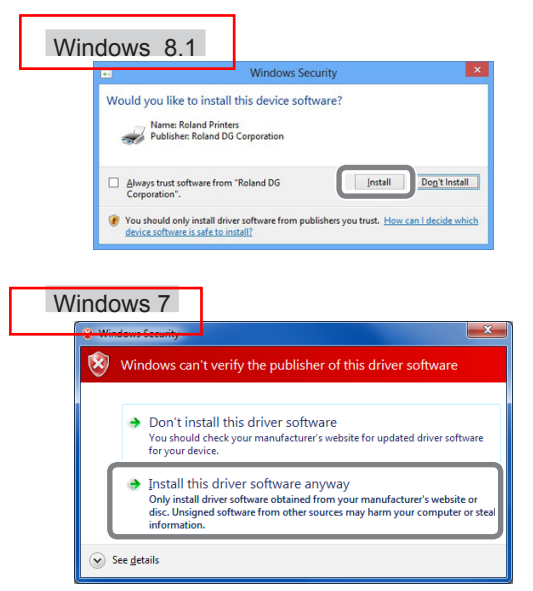

When the window shown in the figure appears, click [In-stall].

If the window shown in the figure appears, click [Install this driver software anyway].

- 6 Follow the on-screen instructions to proceed with the installation.
- When the installation finishes, click 🔽 on the setup menu.
- 8 Remove the Roland Software Package CD.
- O Turn on the power to the machine.
- **(***D***)** Connect the machine to the computer using the USB cable.
  - If connecting more than one unit of this machine to a single computer, refer to "Setup Guide" ("Connecting Multiple Units").
     For the USB cable, use the included cable.
  - > Do not use a USB hub. Connection may not be possible.
  - > Secure the USB cable with a cable clamp.

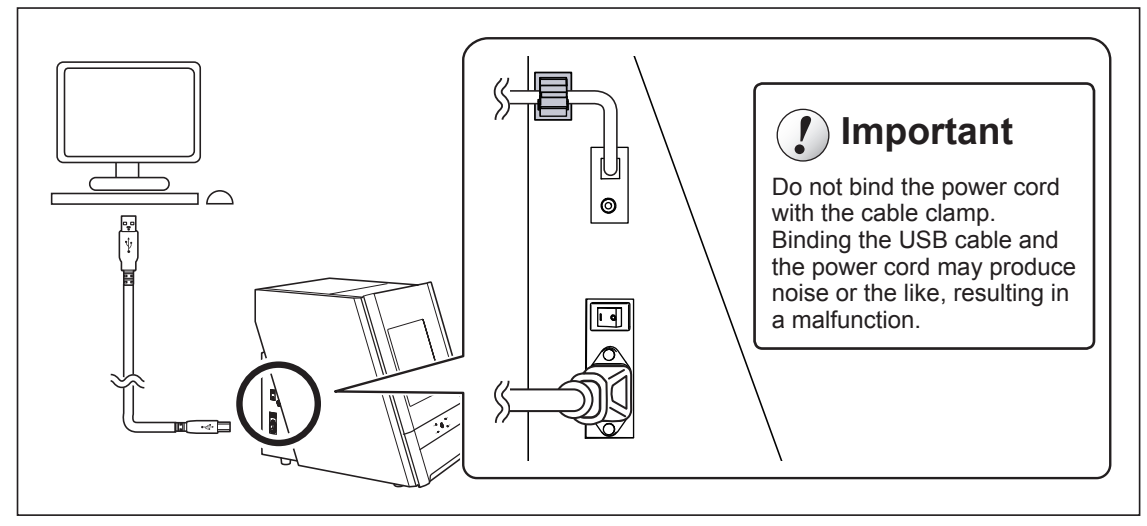

The driver will be installed automatically.

# Installing the Softwear and the Electronic Manual Separately

- **1** Log on to Windows as an "Administrator."
- Insert the Roland Software Package CD into the CD-ROM drive of the computer. When the automatic playback window appears, click [Run menu.exe]. If a [User Account Control] window appears, click [Allow] or [Yes], and continue with the installation. The setup menu screen appears automatically.

| B                                                                                                    | Roland DWX-51D                                              | Click [Custom Install] for the "DWX-51D Software." |  |  |
|----------------------------------------------------------------------------------------------------|-------------------------------------------------------------|----------------------------------------------------|--|--|
|                                                                                                    | Roland                                                      |                                                    |  |  |
|                                                                                                    | DWX-51D Software Install Custom Install                     |                                                    |  |  |
|                                                                                                    | http://www.rolanddg.com                                     |                                                    |  |  |
| 4                                                                                                    | Roland DWX-51D X<br>DWX-51D Software                        | Click [Install] for "VPanel" or "Manual."          |  |  |
|                                                                                                    | VPanelInstallReadmeWindows DriverInstallReadmeManualInstall |                                                    |  |  |
| 6                                                                                                    | Follow the on-screen instructions to                        | proceed with the installation.                     |  |  |
| 6                                                                                                    | When the installation finishes, click                       | × on the setup menu.                               |  |  |
| 0                                                                                                    |                                                             |                                                    |  |  |
| With this machine, you can also install the driver, software, and electronic-format manual all at once. To in |                                                             |                                                    |  |  |

all at once, see "Setup Guide" ("Installing the Software").

Remove the Roland Software Package CD-ROM.

### **Driver Installation Is Impossible**

If installation quits partway through or when VPanel does not recognize the machine, the driver may not have been installed correctly. In such cases, perform the following procedures. (If procedure A does not solve your problem, perform procedure B.)

#### Windows 10,8.1 (procedure A)

1. Connect the machine to the computer with the USB cable and turn on the machine.

2. Click [Desktop].

3. Right-click the [Start] button, and then click [Control Panel].

4. Click [View devices and printers]or [Devices and Printers]

- 5. Check that the model you are using is displayed under "Unspecified."
- 6. Right-click the icon of the model you are using, and then click [Remove device].
- 7. When the message "Are you sure you want to remove this device?" is displayed, click [Yes].
- 8. Check that the icon for the model you are using is no longer displayed under "Unspecified."
- 9. Temporarily disconnect the USB cable connecting the machine to the computer, and then reconnect these devices.
- If the printer icon for the machine you are using is displayed under "Printer," the driver has been successfully installed.

If you could not solve your problem by following this procedure, perform the procedure under Windows 10,8.1 (procedure B)."

#### Windows 10,8.1 (procedure B)

- 1. Connect the machine to the computer with the USB cable and turn on the machine.
- 2. If the [Found New Hardware] appears, click [Close] to close it. Disconnect any USB cables for printers or other such equipment other than this machine.
- 3. Click [Desktop].
- 4. Right-click the [Start] button, and then click [Device Manager].
- 5. If the [User Account Control] window appears, click [Continue]. [Device Manager] appears.
- 6. Click [Show hidden devices] from the [View] menu.
- 7. In the list, find [Printers] or [Other devices], then double-click it. Under the selected item, click the name of the model you are using or [Unknown device].
- 8. Go to the [Action] menu, and click [Uninstall].
- 9. In the "Confirm Device Uninstall" window, click [OK]. Close [Device Manager].
- 10. Detach the USB cable from the computer, and then restart Windows.
- 11. Uninstall the driver. Carry out the steps from step 3 on page 58 "Uninstalling the Driver (Windows 10,8.1)" to uninstall the driver.
- 12. Reinstall the driver again following "Setup Guide" ("Installing the Software") or P. 54 Installing the Driver Separately".

#### Windows 7 (procedure A)

- 1. Connect the machine to the computer with the USB cable and turn on the machine.
- 2. From the [Start] menu, click [Devices and Printers].
- 3. Check that the model you are using is displayed under "Unspecified."
- 4. Right-click the icon of the model you are using, and then click [Troubleshooting].
- 5. When a screen is displayed with the message "Install a driver for this device," click [Apply this fix].
- 6. If a message is displayed asking you to "Set as default printer," click [Skip this fix].
- 7. When the message "Troubleshooting has completed" is displayed, click [Close the troubleshooter].

If the printer icon for the machine you are using is displayed under "Printer," the driver has been successfully installed.

If you could not solve your problem by following this procedure, perform the procedure under "Windows 7 (procedure B)."

#### Windows 7 (procedure B)

- 1. If [Found New Hardware] appears, click [Close] to close it.
- 2. Click the [Start] menu, then right-click [Computer]. Click [Properties].
- 3. Click [Device Manager]. The [User Account Control] appears, click [Continue]. [Device Manager] appears.
- 4. Click [Show hidden devices] from the [View] menu.
- 5. In the list, find [Other devices], then double-click it. Under the selected item, click the name of the model you are using or [Unknown device].
- 6. Go to the [Action] menu, and click [Uninstall].
- 7. In the "Confirm Device Uninstall" window, select [Delete the driver software for this device.], then click [OK]. Close [Device Manager].

8. Detach the USB cable from the computer, and then restart Windows.

- 9. Uninstall the driver. Carry out the steps from step 3 on page 58 'Uninstalling the Driver (Windows 7)' to uninstall the driver.
- 10. Reinstall the driver again according to the procedure in "Setup Guide" ("Installing the Software") or P. 54 Installing the Driver Separately".

### **Uninstalling the Driver**

When uninstalling the driver, perform the following operation.

#### Windows 10,8.1

\*If the driver is uninstalled without following the procedure given below, there is a possibility that it might not be able to be re-installed.

1. Turn off the machine and remove the cable connecting the machine to the computer.

2. Log on to Windows as an administrator.

3. Click [Desktop].

4. Right-click the [Start] button, and then click [Control Panel].

5. Click [Uninstall a program] (or [Programs and Features]).

6. Select the driver of the machine to remove by clicking it, and then click [Uninstall]. If the [User Account Control] window appears, click [Allow].

7. The following removal confirmation message will appear. Click [Yes].

8. Click [Start] and then click [Desktop].

9. Open Explorer, and then open the drive and folder containing the driver. (\*)

10. Double-click "SETUP64.EXE" (64-bit version) or "SETUP.EXE" (32-bit version).

11. If the [User Account Control] window appears, click [Allow]. The setup program for the driver starts.

12. Click [Uninstall]. Select the machine to remove and click [Start].

13. If it is necessary to restart your computer, a window prompting you to restart will appear. Click [Yes].

14. After the computer has restarted, open the Control Panel again, and click [View devices and printers] or [Devices and Printers].

15. If you can see the icon of the machine to remove, right-click it and click [Remove device].

(\*) When using the CD, specify the folder as shown below. (This is assuming your CD drive is the D drive.)

D:\Drivers\WIN8X64 (64-bit versions)

D:\Drivers\WIN8X86 (32-bit versions)

If you're not using the CD, go to our special Easy Shape website (http://www.rolandeasyshape.com) and download the driver for the machine you want to remove, and then specify the folder where you want to extract the downloaded file.

#### Windows 7

\*If the driver is uninstalled without following the procedure given below, there is a possibility that it might not be able to be re-installed.

1. Before you start uninstallation of the driver, unplug the USB cables from your computer.

2. Log on to Windows as an administrator.

- 3. From the [Start] menu, click [Control Panel]. Click [Uninstall a program] (or [Programs and Features]).
- 4. Select the driver of the machine to remove by clicking it, and then click [Uninstall].

5. The following removal confirmation message will appear. Click [Yes].

6. From the [Start] menu, choose [All Programs], then [Accessories], then [Run], and then click [Browse].

7. Choose the name of the drive or folder where the driver is located. (\*)

8. Select "SETUP64.EXE" (64-bit version) or "SETUP.EXE" (32-bit version) and click [Open], and then click [OK].

9. The [User Account Control] appears, click [Allow].

10. The setup program for the driver starts.

11. Click [Uninstall] to choose it. Select the machine to remove and click [Start].

12. If it is necessary to restart your computer, a window prompting you to restart will appear. Click [Yes].

13. The uninstallation will be finished after the computer restarts.

(\*)

When using the CD, specify the folder as shown below. (This is assuming your CD drive is the D drive.)

D:\Drivers\WIN7X64 (64-bit versions)

D:\Drivers\WIN7X86 (32-bit versions)

If you're not using the Roland Software Package CD, go to our special Easy Shape website (http://www.rolandeasyshape. com) and download the driver for the machine you want to remove, and then specify the folder where you want to extract the downloaded file.

## **Uninstalling VPanel**

When uninstalling VPanel, perform the following operation.

#### Windows 10,8.1

- 1. Exit VPanel. (Right-click 510 (VPanel icon) in the task tray and select "Exit.")
- 2. Right-click the [Start] button, and then click [Control Panel], and then click [Uninstall a program] (or [Programs and Features]). 3. Select "Roland VPanel for DWX-51D" and click [Uninstall].
- 4. Follow the on-screen instructions to uninstall.

#### Windows 7

- 1. Exit VPanel. (Right-click 50 (VPanel icon) in the task tray and select "Exit.")
- 2. From the [Start] menu, click [Control Panel] and then click [Uninstall a program] (or [Programs and Features]).
- 3. Select "Roland VPanel for DWX-51D" and click [Uninstall] (or "Delete").
- 4. Follow the on-screen instructions to uninstall.

This section describes the error messages that may appear on VPanel and how to take action to remedy the problem. If the action described here does not correct the problem, if an error message not described here appears, contact your authorized Roland DG Corporation dealer.

| 1000-****       The % limit switch<br>is not found.<br>(% may be "X, " "Y,"<br>"Z," "A,"or "B.")       The operation may be<br>inhibited by milling<br>waste or an obstruction.       1. Turn off the power.         1006-****       The % axis position<br>has been shifted.<br>(% may be "X, " "Y,"<br>"Z," "A,"or "B.")       The motor position may<br>have been lost.       1. Remove any objects blocking operation of<br>machine and any accumulated milling wast<br>3. Turn on the power, and then restart operation<br>machine and any accumulated milling wast<br>2. Press and hold the operation button on<br>built-in panel. This will clear the error.         1006-****       The front cover is<br>opened wing spindle<br>rotation.<br>(% rasp be "X, ""Y,"<br>"Z," "A,"or "B.")       The motor position may<br>have been lost.       1. Press and hold the operation button on<br>built-in panel. This will clear the error.         1017-0000       The front cover is<br>opened while the spindle<br>rotation.<br>(For safety, the machine<br>comest oa memergency<br>stop if the front cover was<br>opened while the spindle<br>is rotating.)       To softium emilling<br>Press and hold the operation button on<br>built-in panel.         101C-0000       The milling bur<br>sensor is not<br>found.       The operation may<br>his bid the collet cover<br>is not found.       1. Turn off the power.         101D-****       The % milling<br>bur cannot be<br>released.<br>(% may be "1 to<br>10")       The returning of the<br>milling bur failed. The<br>inside of the collet cover<br>the ATC magazine might<br>be dirty.       1. Press and hold the operation button on<br>built-in panel. This will clear the error.         101D-****       The % milling<br>bur cannot be<br>released.<br>(% may be "1 to<br>10")       The returning of the<br>milling bur failed                                                                                                    | Error number              | Message                                                                              | Situation/error cause                                                                                                    | Action                                                                                                    |
|----------------------------------------------------------------------------------------------------|---------------------------|--------------------------------------------------------------------------------------|----------------------------------------------------------------------------------------------------|----------------------------------------------------------------------------------------------------|
| 1006-****       The % axis position has been shifted. (% may be "X," "Y," "A, "or "B.")       The motor position may have been lost.       1. Remove any objects blocking operation of machine and any accumulated milling wast         1006-****       The % axis position has been shifted. (% may be "X," "Y," "A, "or "B.")       The milling conditions may be excessively strict.       1. Press and hold the operation button on built-in panel. This will clear the error.         1017-0000       The front cover is opened during spindle rotation. (For safety, the machine comes to an emergency stop if the front cover is opened dwille the spindle is rotating.)       To continue milling Press and hold the operation button on the built-in panel. This will clear the error.         1017-0000       The milling bur sensor is not found.       The operation may be inhibited by milling wast or an obstruction.       To stop milling Press and hold the operation button on the spindle rotating. Doing so may affect the milling result or an obstruction.         101C-0000       The milling bur sensor is not found.       The operation may be inhibited by milling wast or an obstruction.       1. Turn off the power.         101D-****       The % milling bur cannot be released. (% may be "1 to 10")       The collet and milling bur ar affixed together and cannot be separated. The inside of the collet mixing after Milling Finishes"         101D-****       The % milling bur ar affixed together and cannot be separated. The inside of the collet mixing after Milling Finishes"         101D-****       The selling bur cannot be rolease mining bur cannot be separated. The inside of the                                                                                                    | 1000-****                 | The % limit switch<br>is not found.<br>(% may be "X," "Y,"<br>"Z," "A,"or "B.")      | The operation may be<br>inhibited by milling<br>waste or an obstruction.                                                                                                    | <ol> <li>Turn off the power.</li> <li>Remove any objects blocking operation of the<br/>machine and any accumulated milling waste.</li> <li>Turn on the power, and then restart operation.</li> </ol>                                                                                                    |
| 1017-0000       The front cover is opened during spindle rotation.       The front cover was opened during spindle rotation.       To continue milling         1017-0000       The front cover is opened during spindle rotation.       The front cover is opened while the spindle is rotating.)       To stop milling         1017-0000       The milling bur sens or is not found.       The operation may be inhibited by milling wast or an obstruction.       To stop milling         101C-0000       The milling bur sens or is not found.       The operation may be inhibited by milling wast or an obstruction.       Do not open the front cover while the spindle is rotating. Doing so may affect the milling wast or an obstruction.         101D-****       The % milling bur saile of the collet or the ATC magazine might be dirty.       1. Turn off the operation button on the source the milling bur sailed. The inside of the collet or the ATC magazine might be dirty.         101D-****       The % milling bur cannot be released. (% may be "1 to 10")       The collet and milling bur are affixed together and cannot be separated. The inside of the collet might are affixed together and cannot be separated. The inside of the collet might are affixed together and cannot be separated. The inside of the collet might be dirty.       1. Retighten the collet.         101D-****       The % milling bur failed the end milling bur are affixed together and cannot be separated. The inside of the collet might are affixed together and cannot be individe the rotate milling the follow of the milling finishes"         10****       The collet and milling bur failed the collet migh                                                                                                    | 1006-****                 | The % axis position<br>has been shifted.<br>(% may be "X," "Y,"<br>"Z," "A,"or "B.") | The motor position may<br>have been lost.                                                                                                    | <ol> <li>Remove any objects blocking operation of the<br/>machine and any accumulated milling waste.</li> <li>Press and hold the operation button on the<br/>built-in panel. This will clear the error.</li> <li>Press and hold the operation button on the<br/>built-in panel. This will clear the error.</li> </ol>                                                                                                    |
| 1017-0000       The front cover is opened during spindle rotation. (For safety, the machine comes to an emergency stop if the front cover is opened while the spindle is rotating.)       To stop milling Press the operation button on the built-in part to resume milling.         1017-0000       The milling bur sensor is not found.       The operation may be inhibited by milling waste or an obstruction.       The returning of the milling to a comparison of the collet of the collet.       1. Press and hold the operation button of the collet of the collet of the collet of the collet of the collet of the collet of the collet of the collet.         101D-****                                                                                                    |                           |                                                                                      | The milling conditions may be excessively strict.                                                                                                    | 2. Review the CAM settings and the shape specified in the CAD data.                                                                                                    |
| 101C-0000       The milling bur sensor is not found.       The operation may be inhibited by milling waste or an obstruction.       Do not open the front cover while the spindle rotating. Doing so may affect the milling result.         101C-0000       The milling bur sensor is not found.       The operation may be inhibited by milling waste or an obstruction.       1. Turn off the power.         101D-*****       The % milling bur failed. The inside of the collet or the ATC magazine might be dirty.       1. Press and hold the operation button on the uilt-in panel. This will clear the error.         101D-*****       The % milling bur cannot be released. (% may be "1 to 10")       The collet and milling bur are affixed together and cannot be separated. The inside of the collet minds       3. Clean the ATC magazine.         * P. 9""Maintenance" Tab"       3. Clean the collet.       * P. 41"Retightening the collet.         * P. 41"Retightening the Collet.       * P. 41"Retightening the Collet.                                                                                                    | 1017-0000                 | The front cover is open.                                                             | The front cover was<br>opened during spindle<br>rotation.<br>(For safety, the machine<br>comes to an emergency<br>stop if the front cover is                                                                                                    | <ul> <li>To continue milling         Press the operation button on the built-in panel to resume milling.     </li> <li>To stop milling         Press and hold the operation button on the built-in panel.     </li> </ul>                                                                                                    |
| 101C-0000       The milling bur sensor is not found.       The operation may be inhibited by milling waste or an obstruction.       1. Turn off the power.         101C-0000       The milling bur sensor is not found.       The operation may be inhibited by milling waste or an obstruction.       2. Remove any objects blocking operation of machine and any accumulated milling wast or an obstruction.         101D-****       The "% milling bur failed. The inside of the collet or the ATC magazine might be dirty.       1. Press and hold the operation button on built-in panel. This will clear the error.         101D-****       The % milling bur cannot be released. (% may be "1 to 10")       The collet and milling bur are affixed together and cannot be separated. The inside of the collet minimited of the collet minimited of the collet mi                                                                                                    |                           |                                                                                      | opened while the spindle<br>is rotating.)                                                                                                    | Do not open the front cover while the spindle is rotating. Doing so may affect the milling results.                                                                                                    |
| 101D-****The % milling<br>bur cannot be<br>released.<br>(% may be "1 to<br>10")The collet and milling bur<br>are affixed together and<br>cannot be separated. The<br>inside of the collet minipt1. Press and hold the operation button on the<br>built-in panel. This will clear the error.101D-****The % milling<br>bur cannot be<br>released.<br>(% may be "1 to<br>10")The collet and milling bur<br>are affixed together and<br>cannot be separated. The<br>inside of the collet minipt1. Press and hold the operation button on the<br>built-in panel. This will clear the error.101D-****The % milling<br>bur cannot be<br>released.<br>(% may be "1 to<br>10")The collet and milling bur<br>are affixed together and<br>cannot be separated. The<br>inside of the collet minipt1. Press and hold the operation button on the<br>built-in panel. This will clear the error.101D-****The % milling<br>bur cannot be<br>released.<br>(% may be "1 to<br>10")The collet and milling bur<br>are affixed together and<br>cannot be separated. The<br>inside of the collet minipt                                                                                                    | Th<br>101C-0000 se<br>for | The milling bur<br>sensor is not<br>found.                                           | The operation may be<br>inhibited by milling<br>waste or an obstruction.                                                                                                    | <ol> <li>Turn off the power.</li> <li>Remove any objects blocking operation of the<br/>machine and any accumulated milling waste.</li> <li>Turn on the power, and then restart operation.</li> </ol>                                                                                                    |
| be dirty.<br>If the error occurs again even after you perfort the above operations, the collet may have become deformed. Replace the collet with the above operation of the collet with the above operation of the collet with the above operation of the collet with the above operation of the collet with the above operation of the collet with the above operation of the collet with the above operation of the collet with the above operation of the collet with the above operation of the collet with the above operation of the collet with the above operation of the collet with the above operation of the collet with the above operation of the collet with the above operation operation of the collet with the above operation operation operatio | 101D-****                 | 101D-****<br>101D-****<br>101D-****<br>101D-****<br>101D-****                        | The returning of the<br>milling bur failed. The<br>inside of the collet or<br>the ATC magazine might<br>be dirty.<br>The collet and milling bur<br>are affixed together and<br>cannot be separated. The<br>inside of the collet might<br>be dirty. | <ol> <li>Press and hold the operation button on the built-in panel. This will clear the error.</li> <li>Clicking "Open collet" in VPanel will open the collet. Remove the milling bur.</li> <li>P. 9""Maintenance" Tab"</li> <li>Clean the ATC magazine.</li> <li>P. 34"Cleaning after Milling Finishes"</li> <li>Retighten the collet.</li> <li>P. 41"Retightening the Collet"</li> <li>If the error occurs again even after you perform the above operations, the collet may have become deformed. Replace the collet with a</li> </ol> |

| Error number           | Message                                                                                            | Situation/error cause                                                                                    | Action                                                                                                    |
|------------------------|----------------------------------------------------------------------------------------------------|----------------------------------------------------------------------------------------------------|----------------------------------------------------------------------------------------------------|
|                        |                                                                                                    | The milling bur might be broken.                                                                         | 1. Press and hold the operation button on the built-in panel to clear the error.                                                                                                    |
|                        | The % milling bur<br>might be broken.<br>(% may be "1 to<br>10")                                   | The milling bur holder<br>might be out of position.                                                      | <ol> <li>If the milling bur is broken, replace it with a new one.</li> <li>If the position of the milling bur holder is not appropriate, correct the position.</li> <li>P. 26"STEP 2: Attaching the Milling Bur"</li> </ol>       |
| 101E-****              |                                                                                                    | The milling conditions may be excessively strict.                                                        | <ol> <li>Press and hold the operation button on the<br/>built-in panel. This will clear the error.</li> <li>Review the CAM settings and the shape<br/>specified in the CAD data.</li> </ol>                                       |
|                        |                                                                                                    | The collet may be worn out.                                                                              | If the error occurs again even after you perform<br>the above operations, the collet may have<br>worn out, leading to a decrease in its retention<br>capabilities. Replace the collet with a new one.                             |
|                        |                                                                                                    | The collet may have come loose.                                                                          | <ol> <li>Press and hold the operation button on the<br/>built-in panel to clear the error.</li> <li>Retighten the collet.</li> </ol>                                                                                              |
| 101F-****              | The % milling<br>bur chucking has<br>slipped out.<br>(% may be "1 to<br>10")                       | The milling conditions may be excessively strict.                                                        | <ul> <li>P. 41"Retightening the Collet"</li> <li>1. Press and hold the operation button on the built-in panel. This will clear the error.</li> <li>2. Review the CAM settings and the shape specified in the CAD data.</li> </ul> |
|                        |                                                                                                    | The collet may be worn out.                                                                              | If the error occurs again even after you perform<br>the above operations, the collet may have<br>worn out, leading to a decrease in its retention<br>capabilities. Replace the collet with a new one.                             |
| 1020-****<br>1021-**** | The % milling bur<br>is too long.<br>The % milling bur<br>is too short.<br>(% may be "1 to<br>10") | There is a possibility<br>that the position of the<br>milling bur holder is not<br>correct.              | Replace the milling bur with one of the appropri-<br>ate length (40 to 55 mm). Also check the position<br>of the milling bur holder.<br>P. 26"STEP 2: Attaching the Milling Bur"                                                  |
|                        | The % milling bur                                                                                  | The milling bur has<br>not been set or it may<br>have been mounted<br>on an incorrect stocker<br>number. | <ol> <li>Set the milling bur in the correct position again.</li> <li>If milling is in progress         Close the front cover, and press and hold the built-in panel's operation button. Resume milling.     </li> </ol>           |
| 1022-****              | 22-**** is not found.<br>(% may be "1 to<br>10")                                                   | There is a possibility that<br>the ATC magazine is out<br>of position.                                   | Perform automatic correction.<br>P. 38"Correcting the Milling Machine"                                                                                                    |
|                        |                                                                                                    | The collet may be worn out.                                                                              | Replace the collet.<br>If the error occurs again even after you perform<br>the above operations, replace the spindle unit<br>with a new one.                                                                                      |

| Error number | Message                                                             | Situation/error cause                                                                                                    | Action                                                                                                    |
|--------------|---------------------------------------------------------------------|----------------------------------------------------------------------------------------------------|----------------------------------------------------------------------------------------------------|
| 1023-0000    | Milling data error.<br>The number of<br>parameters is<br>incorrect. |                                                                                                    |                                                                                                    |
| 1024-0000    | Milling data error.<br>The parameter is<br>out of range.            | There may be a problem<br>with the milling data<br>received from the com-<br>puter.<br><when intelligent<br="" using="">Tool Control&gt;<br/>When using CAM to se-<br/>lect the stocker number,<br/>the stocker number set<br/>as the second milling bur<br/>in IntelligentTool Control<br/>has been selected.</when>                            | <ul> <li>1. Press and hold the operation button on the built-in panel. This will clear the error.</li> <li>2. Check the milling data.<br/>If there is no problems with the milling data, restart the computer, and then perform milling again.</li> <li><when control="" intelligent="" tool="" using=""><br/>When using CAM to select the stocker number, do not select the stocker number set as the second milling bur in Intelligent Tool Control.</when></li> <li>\$\vert P. 30"Automatically Switching Out the Worn Milling Bur (Intelligent Tool Control)"</li> </ul> |
| 1025-0000    | Milling data error.<br>A wrong command<br>is detected.              |                                                                                                    |                                                                                                    |
| 1026-0000    | Milling data error.<br>The address is not<br>defined.               |                                                                                                    |                                                                                                    |
| 1027-0000    | Milling data error.<br>The parameter is<br>not defined.             |                                                                                                    |                                                                                                    |
| 1028-0000    | Milling data error.<br>The operation<br>cannot be<br>executed.      |                                                                                                    |                                                                                                    |
| 1029-0000    | The spindle<br>experienced an<br>overload.                          | The spindle stopped un-<br>der a large milling load<br>or other cause. The fol-                                                                                                    | 1. Turn off the power.                                                                                                    |
| 102A-0000    | The spindle<br>experienced<br>overcurrent.                          | <ul> <li>lowing are likely reasons.</li> <li>The milling bur is worn.</li> <li>A workpiece that cannot be milled by the machine is being used.</li> <li>The milling conditions are too strict.</li> </ul> The cable may be broken or the spindle unit may be defective. Make sure the dust collector is connected correctly and the power is on. | <ul><li>2. Check the milling bur, the workpiece, and the CAM settings as well as the shape specified in the CAD data.</li><li>3. Allow the machine to rest for some time before turning the power on because the motor may have overheated.</li></ul>                                                                                                    |
| 102B-0000    | The spindle motor<br>temperature is<br>high.                        |                                                                                                    |                                                                                                    |
| 102D-0000    | The spindle does not turn.                                          |                                                                                                    | Turn off the power and contact your authorized<br>Roland DG Corporation dealer.                                                                                                    |
| 1030-0000    | The dust collector is not working.                                  |                                                                                                    | Turn the dust collector on, and check the dust collector settings and the filter.                                                                                                    |
|              |                                                                     | Automatic correction<br>may not have been<br>performed.                                                                                                    |                                                                                                    |
|              |                                                                     | Automatic correction<br>may have been cancelled<br>before it could finish.                                                                                                    | 1. Press and hold the operation button on the built-in panel. This will clear the error.                                                                                                    |
| 103B-0000    | The automatic<br>correction is not<br>yet finished.                 | Automatic correction<br>may not have been<br>performed after<br>updating the firmware<br>to a version that required<br>automatic correction to<br>be performed again.                                                                                                    | <ul><li>2. Perform automatic correction.</li><li>P. 38"Correcting the Milling Machine"</li></ul>                                                                                                    |
|              |                                                                     | The VPanel and machine firmware versions may not match.                                                                                                    | Download the latest versions of VPanel and the<br>machine's firmware from our special Easy Shape<br>website (http://www.rolandeasyshape.com),<br>and then install these versions.                                                                                                    |

| Error number | Message                                                                            | Situation/error cause                                                                                                    | Action                                                                                                    |
|--------------|------------------------------------------------------------------------------------|----------------------------------------------------------------------------------------------------|----------------------------------------------------------------------------------------------------|
| 103D-0000    | Milling data error.<br>The milling bur has<br>not reached the<br>milling position. | If the milling bur is too<br>short, or if the angle of<br>the A axis and B axis are<br>too large, the milling<br>bur may not reach the<br>milling position in the Z<br>direction. | <ol> <li>Press and hold the operation button on the built-in panel. This will clear the error.</li> <li>Check the milling bur length and the position of the milling bur holder.</li> <li>P. 26"STEP 2: Attaching the Milling Bur"</li> <li>Review the CAM settings, and decrease the angles of the A axis and the B axis.</li> </ol> |

# Roland

FA01061